WY-325/ES Maintenance Manual

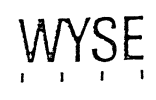

1

| COPYRIGHT NOTICE         | © 1992 Wyse Technology Inc. ALL RIGHTS RESERVED.                                                                                                    |
|--------------------------|----------------------------------------------------------------------------------------------------|
|                          | This manual and the software and firmware described in it are<br>copyrighted by Wyse Technology Inc. You may not reproduce,<br>transmit, transcribe, store in a retrieval system, or translate into<br>any language or computer language, in any form or by any means, -<br>electronic, mechanical, magnetic, optical, chemical, manual, or<br>otherwise, any part of this publication without the express written<br>permission of Wyse Technology Inc. |
| TRADEMARKS               | WYSE is a registered trademark of Wyse Technology Inc. WY-325, WY-325ES, and WY-60 are trademarks of Wyse Technology Inc.                                                                                                    |
|                          | Minolta is a registered trademark of Minolta Corporation.<br>TV-2130 is a trademark of Minolta Corporation.                                                                                                    |
| DISCLAIMER               | Wyse Technology Inc. makes no representations or warranties<br>regarding the contents of this document. We reserve the right to<br>revise this document or make changes in the specifications of the<br>product described within it at any time without notice and without<br>obligation to notify any person of such revision or change.                                                                                                    |
| RESTRICTED RIGHTS LEGEND | Use, duplication, or disclosure by the Government is subject to<br>restrictions as set forth in subparagraph (c)(1)(ii) of the Rights in<br>Technical Data and Computer Software clause at 252.277-7013.<br>WYSE TECHNOLOGY INC.<br>3471 North First Street<br>San Jose, CA 95134-1803 U.S.A.                                                                                                    |

..

# WY-325/ES Maintenance Manual

-

881863-02 Rev. A January 1992

.

Wyse Technology Inc. 3471 N. First Street San Jose, CA 95134-1803 U.S.A.

Printed in U.S.A.

| FCC NOTICE          | Note: This equipment has been tested and found to comply with<br>the limits for a Class A digital device, pursuant to Part 15 of the<br>FCC Rules. These limits are designed to provide reasonable<br>protection against harmful interference when the equipment is<br>operated in a commercial environment. This equipment generates,<br>uses, and can radiate radio frequency energy and, if not installed<br>and used in accordance with the instruction manual, may cause<br>harmful interference to radio communications. Operation of this<br>equipment in a residential area is likely to cause harmful<br>interference in which case the user will be required to correct the<br>interference at his own expense. |
|---------------------|----------------------------------------------------------------------------------------------------|
|                     | The use of shielded I/O cables is required when connecting this equipment to any and all optional peripheral or host devices. Failure to do so may violate FCC rules.                                                                                                    |
|                     | ■ Caution: Changes or modifications not covered in this manual<br>must be approved in writing by the manufacturer's Regulatory<br>Engineering department. Changes or modifications made without<br>written approval may void the user's authority to operate this<br>equipment.                                                                                                    |
| CANADIAN DOC NOTICE | This digital apparatus does not exceed the Class A limits for radio<br>noise emissions from digital apparatus set out in the Radio<br>Interference Regulations of the Canadian Department of<br>Communications.                                                                                                    |
|                     | Le présent appareil numérique n'émet pas de bruits<br>radioélectriques dépassant les limites applicables aux appareils<br>numériques de la classe A prescrites dans le Règlement sur le<br>brouillage radioélectrique édicté par le Ministère des<br>Communications du Canada.                                                                                                    |

.

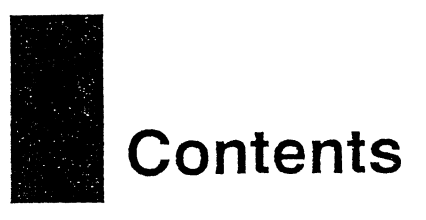

# 1 General Information

| Introduction                 |          | 1 |
|------------------------------|----------|---|
| Environmental Considerations | <b>3</b> | 1 |
| Installation                 |          | 1 |
| Operator Controls            |          | 2 |
| Cleaning                     |          | 2 |
| Specifications               |          | 2 |

# 2 Removal and Replacement Procedures

| Introduction                                |
|---------------------------------------------|
| Procedures                                  |
| Cover                                       |
| Discharging the Anode and Disconnecting the |
| Anode Cap 2-3                               |
| Logic PCB                                   |
| Power Supply PCB                            |
| Operator Control Assembly 2-5               |
| Monitor PCB Assembly 2-6                    |
| CRT Assembly and Bezel 2-7                  |
| Tilt/Swivel Base 2-8                        |
| EPROM                                       |
| Horizontal Output Transistor                |
|                                             |

# 3 Module-Level Troubleshooting

| Introduction                             |
|------------------------------------------|
| Tools                                    |
| Safety 3-                                |
| Primary Troubleshooting Procedures       |
| Diagnostic Self-Test 3-2                 |
| Loopback Connector Wiring References 3-8 |

# 4 Alignment and Adjustment Procedures

| Overview                                |
|-----------------------------------------|
| Tools                                   |
| Safety 4-2                              |
| General Setup 4-2                       |
| Alignment and Adjustment Procedures 4-6 |
| Power Supply Adjustment 4-6             |
| X-Ray Protection 4-6                    |
| Horizontal Center Adjustment 4-6        |
| Horizontal Phase Adjustment             |
| Vertical Center Adjustment 4-7          |
| Vertical Size 4-7                       |

### Contents

| Horizontal Width Adjustment                    |   |         | 4-7  |
|------------------------------------------------|---|---------|------|
| Trapezoidal Distortion                         |   |         | 4-7  |
| Pincushion Distortion                          |   |         | 4-8  |
| Convergence                                    |   | • • • • | 4-8  |
| Purity                                         |   |         | 4-10 |
| Screen                                         |   |         | 4-10 |
| Color Adjustments                              |   |         | 4-10 |
| High Light-Level Adjustment                    |   |         | 4-10 |
| Low Light-Level Adjustment                     |   |         | 4-11 |
| Sub-Contrast Adjustment                        |   |         | 4-11 |
| Focus Adjustment                               |   |         | 4-11 |
| Adjustment and Alignment Quick Reference Guide | • |         | 4-12 |
|                                                |   |         |      |

# 5 Module-Level Parts List

| Introduction          | ·1 |
|-----------------------|----|
| Product Safety Notice | 1  |

# List of Figures

| 1-1                                                                 | Terminal Controls 1-2                                                                                                    |
|---------------------------------------------------------------------|----------------------------------------------------------------------------------------------------|
| 2-1<br>2-2<br>2-3<br>2-4<br>2-5<br>2-6<br>2-7<br>2-8<br>2-9<br>2-10 | Cover Removal2-2Discharging the Anode2-3Logic PCB Removal2-4Power Supply Removal2-5Operator Control Assembly Removal2-6Monitor PCB Assembly Removal2-7CRT and Bezel Removal2-8Tilt/Swivel Base Removal2-9EPROM Removal and Replacement2-10Horizontal Output Transistor Removal2-10 |
| 3-1<br>3-2                                                          | Troubleshooting Flowchart                                                                                                    |
| 4-1<br>4-2<br>4-3<br>4-4<br>4-5<br>4-6                              | Power Supply PCB Test and Adjustment Points4-3Monitor PCB Test and Adjustment Points4-4CRT PCB Test and Adjustment Points4-4Test Pattern Flowchart4-5Screen Parameters4-7Convergence Rings on the CRT Neck4-9                                                                      |
| 5-1                                                                 | Exploded View5-3                                                                                                    |

# List of Tables

•

٠

| 1-1                                    | Terminal Specifications 1-2                                                                                                    |
|----------------------------------------|----------------------------------------------------------------------------------------------------|
| 3-1<br>3-2<br>3-3<br>3-4<br>3-5<br>3-6 | Error Codes3-2CRT Voltages and Signals3-7DB-25 Even Parallel Loopback Connector Wiring3-8DB-25 Odd Parallel Loopback Connector Wiring3-8DB-25 Serial Loopback Connector Wiring3-89-Pin Loopback Connector Wiring3-8 |
| 4-1<br>4-2                             | Power Supply Voltages                                                                                                    |
| 5-1                                    | Spare Parts List 5-2                                                                                                    |

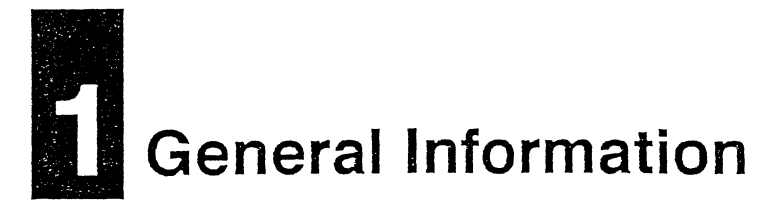

| INTRODUCTION                    | <ul> <li>The WY-325/ES terminal is a high-quality, full-function ergonomic color terminal that incorporates the following key features:</li> <li>Twelve ASCII-based (including WY-60) operating modes <i>(personalities)</i></li> <li>Four ANSI-based operating modes <i>(personalities)</i></li> <li>A 26/44-line by 80/132-column display</li> <li>Up to six pages of display memory</li> <li>Hidden or nonhidden, character/line/page-based display attributes, and double-high, double-wide line attributes</li> <li>Ten predefined color palettes and one soft color palette</li> <li>ASCII, 105-key ANSI, or Enhanced PC-style keyboard options with international language support and programmable function and editing keys</li> <li>Two serial communication ports and one parallel port</li> <li>A voltage-selection switch for setting the terminal to either <i>115 V</i> (120 volts) for operation in other countries</li> </ul> |
|---------------------------------|----------------------------------------------------------------------------------------------------|
|                                 |                                                                                                    |
| ENVIRONMENTAL<br>CONSIDERATIONS | Position the terminal on a clean horizontal surface that is free<br>from vibration and out of direct sunlight. Allow three inches of<br>clearance on all sides of the terminal for air circulation and<br>movement of the tilt/swivel mechanism.                                                                                                    |
| INSTALLATION                    | To install the terminal, follow these steps:                                                                                                    |
|                                 | 1 Connect the power cord to an AC power receptacle.                                                                                                    |
|                                 | 2 Connect the communications cable to the Serial 1 port. Secure<br>the communications cable to the connector using the two captive<br>screws that are attached to the cable plug. <i>Do not use excessive</i><br>force when tightening these screws.                                                                                                    |

#### **OPERATOR CONTROLS**

The terminal's operator controls are located on the side of the unit. Operator controls consist of a power button, a brightness control, and a contrast control (see Figure 1-1). Press the power button to turn on the terminal. You'll see the power indicator light go on and hear an immediate beep if the terminal is receiving power.

### Figure 1-1 Terminal Controls

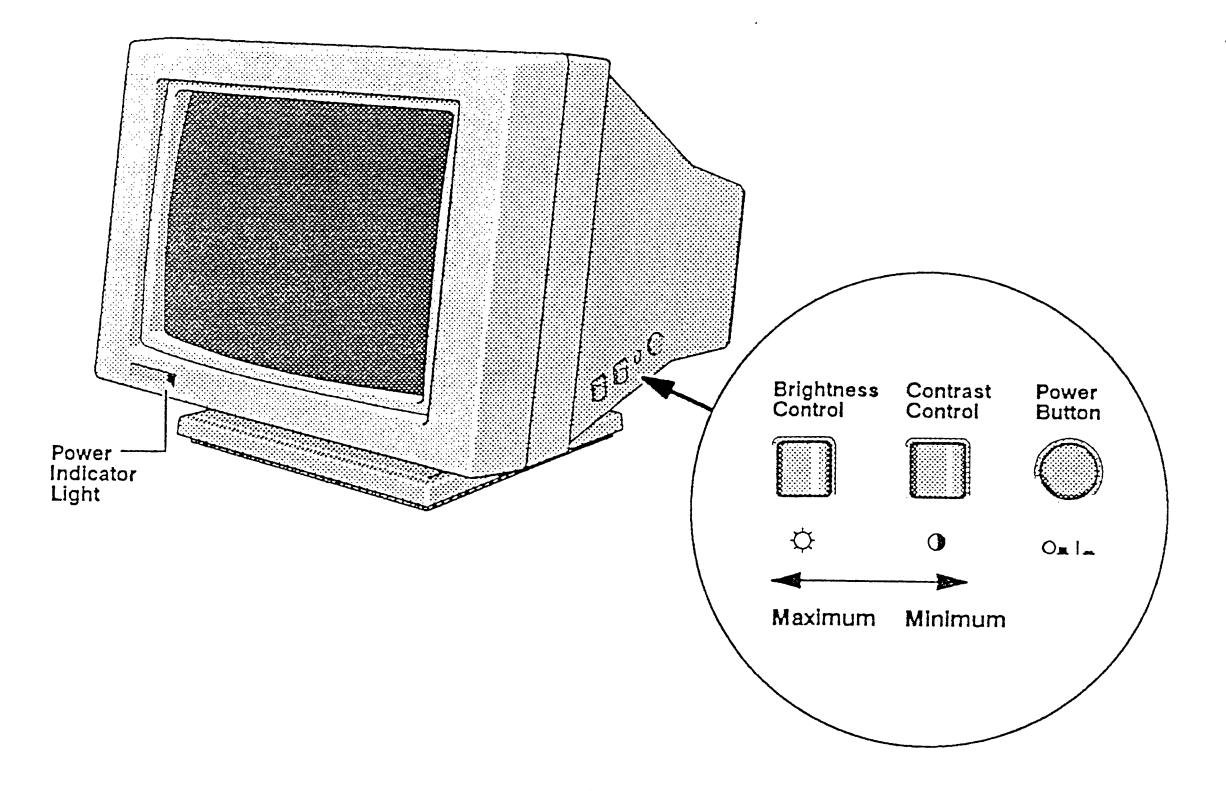

#### CLEANING

Whenever it becomes soiled, turn off the terminal and clean it with a commercial grade of plastic and/or glass cleaner. Never pour or spray cleaners directly on any part of the terminal. Moisten a cloth with the cleaner and use the cloth to wipe the surface.

#### SPECIFICATIONS

Table 1-1 Terminal Specifications

Table 1-1 lists the specifications of the terminal.

| Description          | Specification                         |  |
|----------------------|---------------------------------------|--|
| Power Requirements   |                                       |  |
| Line voltage         | 120/230 VAC                           |  |
| Line frequency       | 50/60 Hz                              |  |
| Power consumption    | 84 Watts                              |  |
| Fuse                 | 3 A. 250 V, slow blow                 |  |
| Fuse                 | 3.15 A, 250 V, slow blow (ES version) |  |
| Power Inrush Current |                                       |  |
| 120 VAC              | 30 Amps maximum                       |  |
| 230 VAC              | 60 Amps maximum                       |  |

Table 1-1 Terminal Specifications, Continued

| المردول والمراجع والمتحافظ والمتحاد والمتحاد والمحاد والمحاد والمحاد والمحاد والمحاد والمحاد والمحاد والمحاد و                       |                             |                                                    |                                                                                                    |                          |                  |                  |
|----------------------------------------------------------------------------------------------------|-----------------------------|----------------------------------------------------|----------------------------------------------------------------------------------------------------|--------------------------|------------------|------------------|
| Description                                                                                                    |                             | Spec                                               | ification                                                                                                    |                          |                  |                  |
| Input Voltage<br>120 VAC<br>230 VAC                                                                                                  | Range                       | 90-13<br>180-2                                     | 32 Volts<br>264 Volts                                                                                                    |                          |                  |                  |
| Input Frequer                                                                                                    | icy Range                   | 47-63                                              | 3 Hz                                                                                                    |                          |                  |                  |
| Environmental Requirement<br>Operating temperature<br>Storage temperature<br>Operating altitude<br>Nonoperating altitude<br>Humidity |                             | 10 to<br>-10 to<br>-10 tr<br>10,00<br>40,00<br>20% | ents<br>10 to 40 degrees C (50 to 104 degrees F)<br>-10 to 60 degrees C (14 to 140 degrees F)<br>10,000 feet (3048 meters)<br>40,000 feet (12192 meters)<br>20% to 80% noncondensing |                          |                  |                  |
| Display Size<br>Horizontal ima<br>Vertical image                                                                                     | ige                         | 254 г<br>193 г                                     | nm ± 4.0 m<br>nm ± 4.0 m                                                                                                    | n<br>n                   |                  |                  |
| Resolution                                                                                                    |                             |                                                    |                                                                                                    |                          |                  |                  |
| Mode<br>1                                                                                                    | Hort<br>Lines<br>800<br>800 | Vert<br>Lines<br>416<br>338                        | Horz<br>Freq<br>31.372<br>31.372                                                                                                    | Vert<br>Freq<br>60<br>78 | Rows<br>26<br>26 | Col<br>80<br>80  |
| 3<br>4<br>5                                                                                                    | 1188<br>1188<br>800         | 416<br>338<br>396                                  | 31.372<br>31.372<br>31.372                                                                                                    | 60<br>78<br>60           | 26<br>26<br>44   | 132<br>132<br>80 |
| o<br>Centering<br>Horizontal<br>Vertical                                                                                             | 1100                        | ± 4.0<br>± 4.0                                     | ) mm<br>) mm                                                                                                    |                          | ++               |                  |
| Pincushion an<br>Horizontal/ver                                                                                                    | n <b>d Tilt</b><br>tical    | 2.5 п                                              | nm                                                                                                    |                          |                  |                  |
| Brightness (M<br>Full<br>Raster                                                                                                    | faximum)                    | >45<br>< 1.(                                       | fL<br>) fL                                                                                                    |                          |                  |                  |
| Luminescenc                                                                                                    | e Uniformi                  | ty 60%                                             |                                                                                                    |                          |                  |                  |
| Chromaticity                                                                                                    | (at 30 fL)                  |                                                    | an gana anta da 200 Milanda da ang pangana.                                                                                                    |                          |                  |                  |
| x<br>y                                                                                                    |                             | .281<br>.311                                       | + .0420.                                                                                                    | 56<br>77                 |                  |                  |
| Misconverger<br>Center<br>Display area                                                                                               | nce                         | .45 п<br>.50 п                                     | 1m<br>1m                                                                                                    |                          |                  |                  |
| <b>Linearity</b><br>Horizontal<br>Vertical                                                                                           |                             | 10%<br>10%                                         | $\left(\frac{Xmax}{2}\right)$                                                                                                    | x – Xmin<br>Xavg         | x 100%)          |                  |
| Wave and Jitt                                                                                                    | er                          | <u>&lt;</u> 0.1                                    | mm                                                                                                    |                          |                  |                  |
| <b>CRT</b><br>Diagonal size<br>Dot pitch<br>Phosphor<br>Protection<br>Transmittance<br>Surface                                       |                             | 14-in<br>.28<br>P22<br>Tens<br>47%<br>Anti-        | ch<br>ion band<br>-glare                                                                                                    |                          |                  |                  |

Table 1-1 Terminal Specifications, Continued

| Description             | Specification                                                                                                    |
|-------------------------|----------------------------------------------------------------------------------------------------|
| Dimensions              |                                                                                                    |
| Height                  | 342.9 mm                                                                                                    |
| Width                   | 358.8 mm                                                                                                    |
| Depth                   | 409.5 mm                                                                                                    |
| Net weight              | 13.2 kg                                                                                                    |
| Regulatory Agency Appro | vals                                                                                                    |
| Safety                  | EN 60950<br>UL 1950 W/D3<br>CSA C22.2 No. 950<br>TUV VDE0806<br>DHHS 21 CFR Sub-chapter J                                               |
| EMI                     | FCC Rules and Regulations, Part 15,<br>Class A<br>VDE 0871 Level B Radio Protection Mark<br>EN 55022 Class A<br>MPR 1990:10<br>CISPR 22 |
| SWEDAC Recommended      | MPR 1990:10 (ES version only)<br>CISPR 22 (ES version only)                                                                             |

.

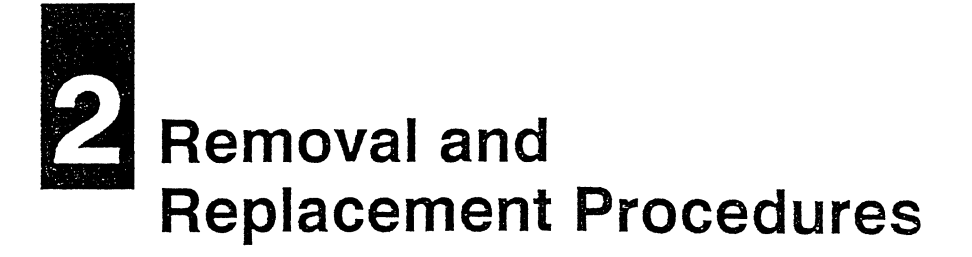

| INTRODUCTION | This chapter provides removal and replacement procedures for major modules.                                                                                                    |
|--------------|----------------------------------------------------------------------------------------------------|
| Tools        | <ul> <li>To perform these procedures, you'll need the following tools:</li> <li>Insulated No. 1 Phillips screwdriver</li> <li>Insulated No. 2 Phillips screwdriver</li> <li>Insulated 12-inch flat-blade screwdriver</li> <li>Long-nose pliers</li> <li>Test leads</li> </ul>                                                                                                    |
| Safety       | Before beginning any procedure, familiarize yourself with the following safety warnings and cautions:                                                                                                    |
|              | <ul> <li>Warning When the cover of the terminal is removed, you are exposed to high-voltage electrical hazards. If you need to work with the cover removed,</li> <li>Turn the power off and unplug the power cord before removing the cover.</li> <li>Use insulated or nonconductive tools.</li> <li>Remove jewelry from your hands and wrists.</li> <li>Keep one hand behind you while working on the terminal.</li> <li>Test the potential of high-voltage circuits with a voltmeter prior to handling. Residual high voltage that can cause electrical shock may be present for long periods of time.</li> </ul> |
|              | Warning Use extreme caution when working with or around the CRT. Even a slight fracture of the glass envelope can result in an implosion due to the vacuum inside the tube. This can result in the electron gun in the neck of the CRT penetrating the viewing surface. Always hold the CRT with the neck pointing toward you.                                                                                                    |
|              | <ul> <li>Caution To help prevent damage to circuit components,</li> <li>Avoid wearing clothing made of synthetic fabrics.</li> <li>Handle circuit boards only by their edges.</li> <li>Wear a grounding strap that is connected to the terminal's chassis.</li> </ul>                                                                                                    |
|              | <b>Warning</b> If you wear a grounding strap, remove it before turning on the terminal.                                                                                                    |

| PROCEDURES | Except for the logic PCB/firmware, all assemblies are accessible only after the cover is removed.                                                  |
|------------|----------------------------------------------------------------------------------------------------|
|            | □ Note To replace assemblies, perform removal procedures in the reverse order.                                                                     |
| Cover      | Perform the following steps to remove the cover (see Figure 2-1):                                                                                  |
|            | <ol> <li>Rest the display face of the terminal on a padded nonscratch<br/>surface.</li> </ol>                                                      |
|            | 2 Remove the two screws at the rear of the terminal.                                                                                               |
|            | 3 Remove the two screws at the base of the bezel.                                                                                                  |
|            | 4 Remove the two screws that secure the operator control assembly. Push the operator control assembly back into the terminal as far as it will go. |
|            | 5 Carefully lift the cover straight up and away from the terminal.                                                                                 |

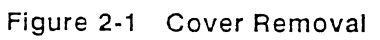

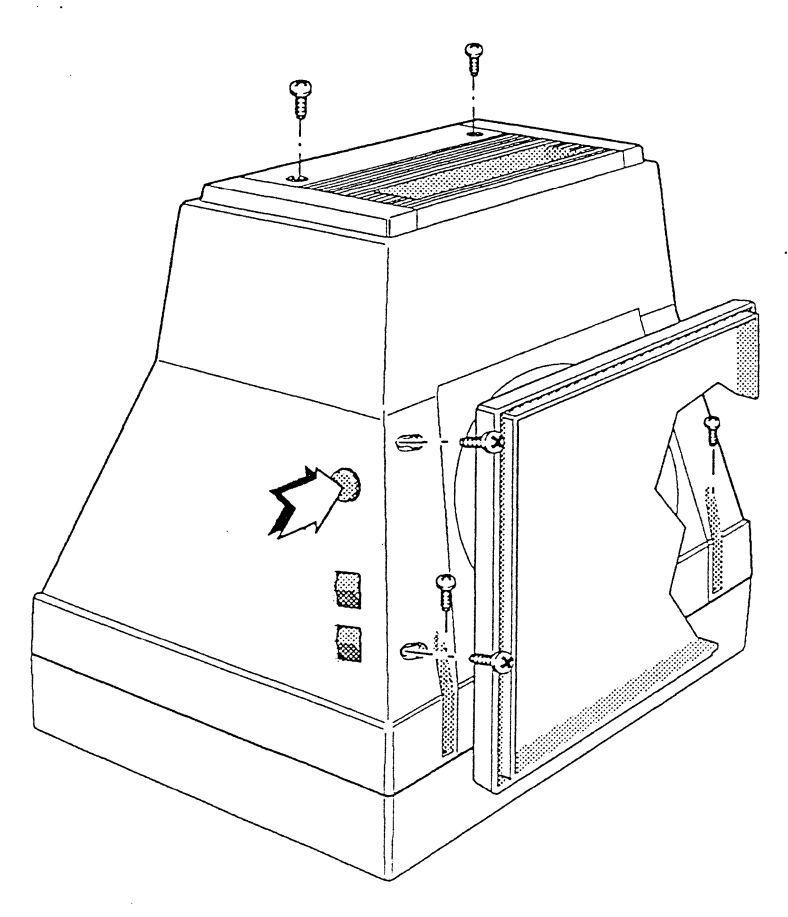

#### Discharging the Anode and Disconnecting the Anode Cap

Perform the following steps to discharge the anode and disconnect the anode cap (see Figure 2-2):

- Warning You must always discharge the anode before removing the monitor PCB or CRT, but be aware that the anode will build a residual charge even when the power is off. Avoid touching the anode when handling the CRT.
  - 1 Turn off the terminal.
  - 2 Unplug the power cable.
  - 3 With a test lead, ground the shaft of an insulated flat-blade screwdriver to the terminal's metal frame.
  - 4 Slip the screwdriver blade between the anode cap and the CRT, and touch the blade to the spring clips under the cap.
  - 5 Disconnect the anode lead from the CRT by squeezing the spring clips together with long-nose pliers.

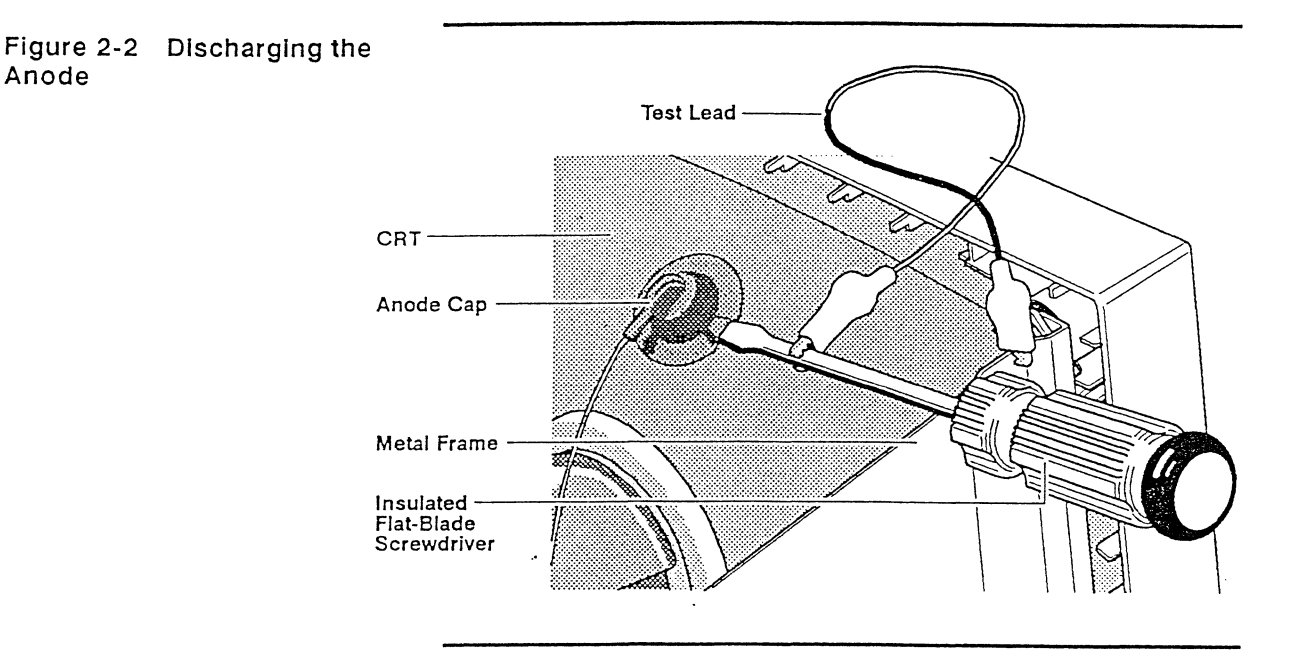

#### Logic PCB

Anode

Perform the following steps to remove the logic PCB from the terminal (see Figure 2-3):

- 1 Remove the two screws that secure the logic PCB to the terminal.
- 2 Grasp the board release handle at the connector labeled SERLAL 2 and pull the logic PCB assembly straight out and away from the terminal.

#### Chapter 2

#### Figure 2-3 Logic PCB Removal

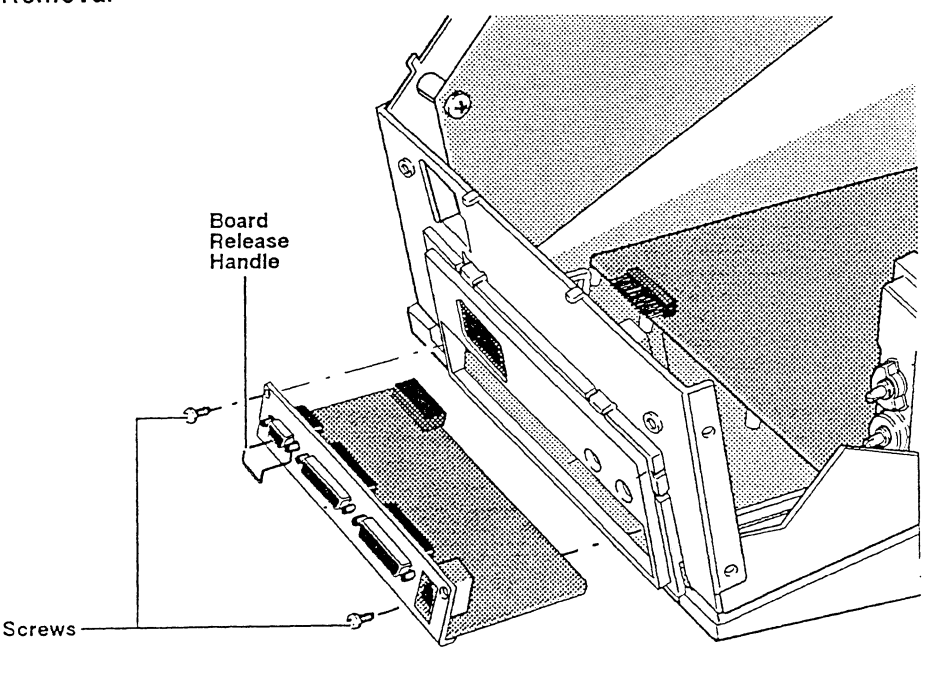

#### Power Supply PCB

Perform the following steps to remove the power supply PCB from the terminal (see Figure 2-4):

- 1 Remove the cover of the terminal.
- 2 Remove the six screws that secure the power supply panel to the terminal. (Note that one of the screws holds the AC harness black ground wire to the power supply panel.)
- **3** Remove the two screws that secure the voltage selector switch assembly and remove the switch assembly from the rear bracket assembly.
- 4 Unplug the following harness from the power supply PCB:
  - Degauss harness, blue and brown wires (2-pin connector marked *P101*)
  - Power supply to monitor harness (6-pin connector marked *P102*)
  - Power supply to monitor harness (5-pin connector marked *P103*)
  - AC power connector harness, brown wire (1-pin connector marked L)
  - AC power connector harness, blue wire (1-pin connector marked N)
- 5 Carefully remove the power supply assembly from the unit.
- 6 Remove the four screws holding the power supply PCB to the power supply panel.
- 7 Use needle-nose pliers to press in on the plastic standoff (see Figure 2-4) and push it through the power supply panel. Separate the power supply PCB from the panel.
- □ Note Do not remove the plastic standoff from the power supply PCB.

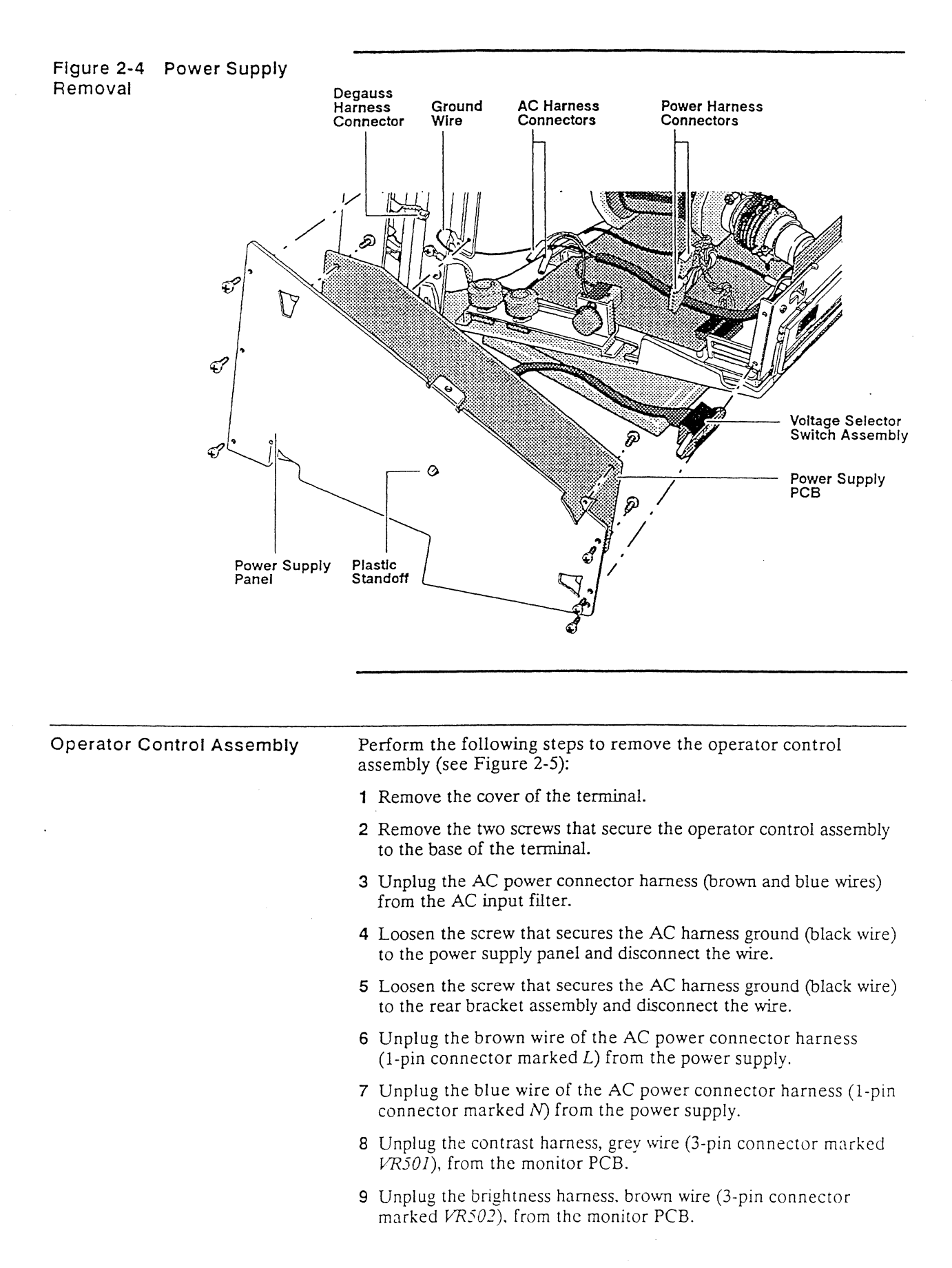

# Chapter 2

10 Carefully remove the operator control assembly from the unit.

| Figure 2-5 Operator Control<br>Assembly Removal | Ground Screws AC Power<br>Harness                                                                                                    |  |  |  |  |
|-------------------------------------------------|----------------------------------------------------------------------------------------------------|--|--|--|--|
| Monitor PCB Assembly                            | Perform the following steps to remove the monitor PCB assembly (see Figure 2-6):                                                               |  |  |  |  |
|                                                 | 1 Remove the cover of the terminal.                                                                                                    |  |  |  |  |
|                                                 | 2 Remove the logic PCB.                                                                                                    |  |  |  |  |
|                                                 | 3 Remove the power supply assembly.                                                                                                    |  |  |  |  |
|                                                 | 4 Remove the two screws that secure the rear bracket assembly panel to the unit.                                                               |  |  |  |  |
|                                                 | 5 Unplug the vertical center harness, grey wire (3-pin connector marked <i>P303</i> ), from the centering PCB on the rear bracket assembly.    |  |  |  |  |
|                                                 | 6 Unplug the horizontal center harness, brown wire (3-pin connector marked <i>P801</i> ), from the centering PCB on the rear bracket assembly. |  |  |  |  |
|                                                 | 7 Discharge the CRT anode and disconnect the anode cap.                                                                                        |  |  |  |  |
|                                                 | 8 Unplug the CRT PCB.                                                                                                    |  |  |  |  |
|                                                 | 9 Unplug the CRT ground wire (black) from the CRT PCB.                                                                                         |  |  |  |  |
|                                                 | <b>10</b> Unplug the yoke harness (6-pin connector marked <i>P201</i> ) from the monitor PCB.                                                  |  |  |  |  |
|                                                 | <b>11</b> Unplug the horizontal output harness from the horizontal output transistor.                                                          |  |  |  |  |
|                                                 | 12 Remove the six screws that secure the monitor PCB to the base.                                                                              |  |  |  |  |
|                                                 | <b>13</b> Unplug the power indicator harness (2-pin connector marked <i>P301</i> ) from the monitor PCB.                                       |  |  |  |  |

•

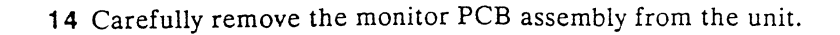

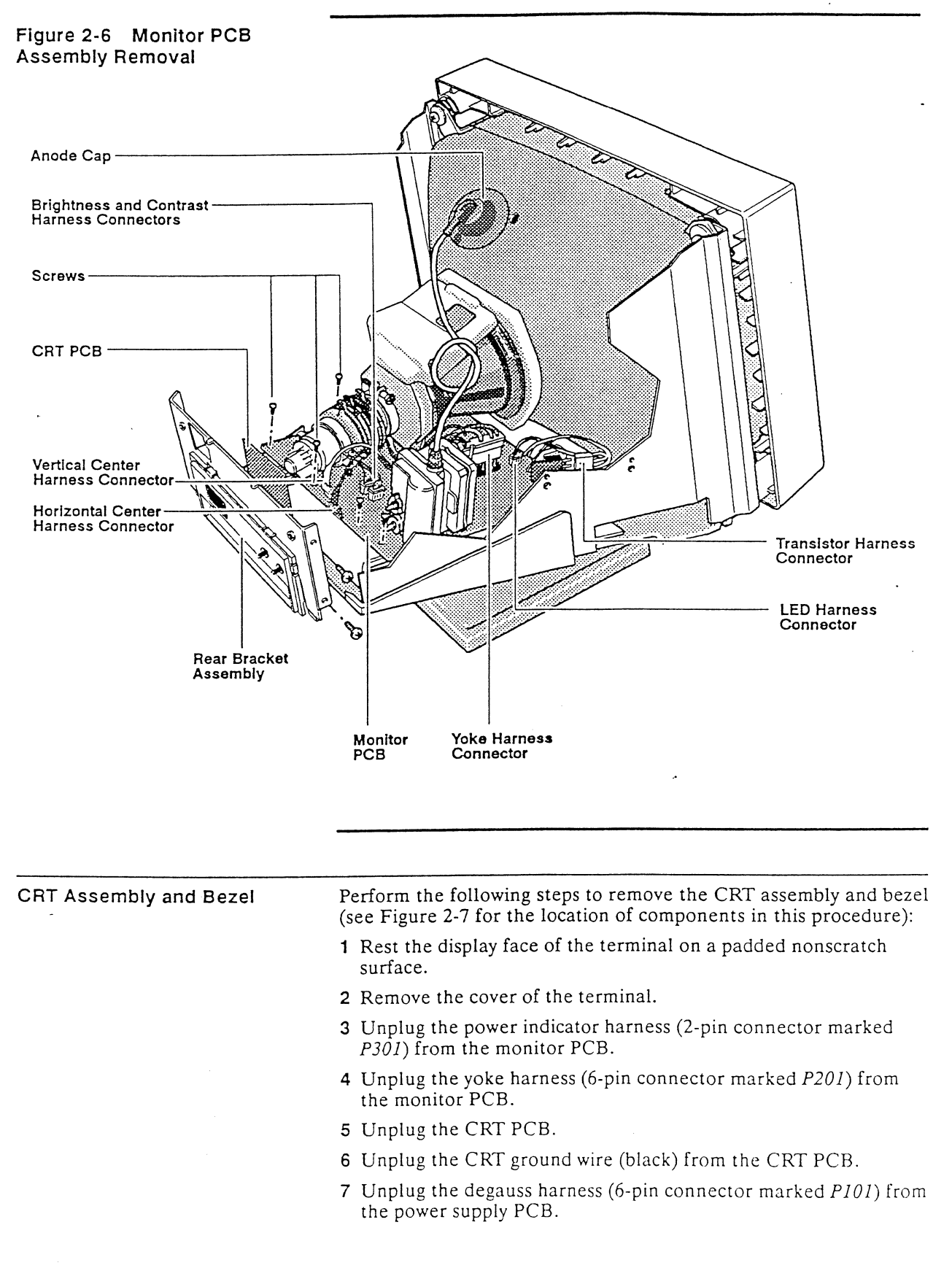

#### Chapter 2

- 8 Discharge the CRT anode and unplug the anode cap.
- **9** Remove the four screws holding the CRT assembly to the bezel and remove the base.
- 10 Carefully lift the CRT assembly from the bezel.

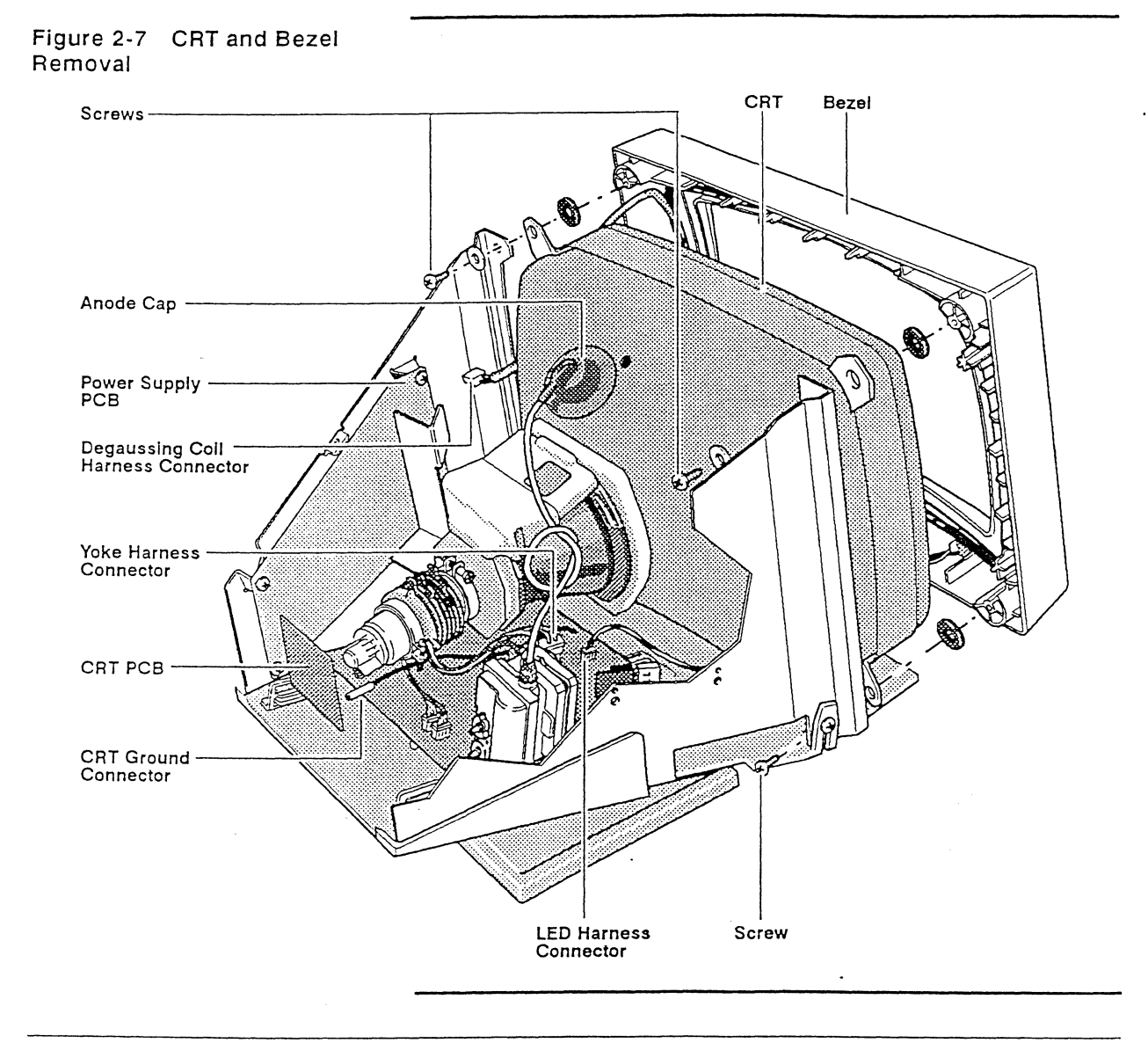

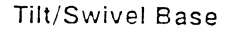

Perform the following steps to remove the tilt/swivel base (see Figure 2-8 for the location of the tilt/swivel base components in this procedure):

- 1 Rest the display face of the terminal on a padded nonscratch surface.
- 2 Remove the cover of the terminal.
- **3** Remove the two screws holding the bottom housing and tilt/swivel base assembly to the metal frame of the terminal. These screws are accessed from the bottom of the unit.
- 4 Remove the two screws that secure the operator control assembly to the bottom housing.

- 5 Separate the bottom housing and tilt/swivel base assembly from the metal frame.
- 6 Remove the three screws holding the tilt/swivel base together.

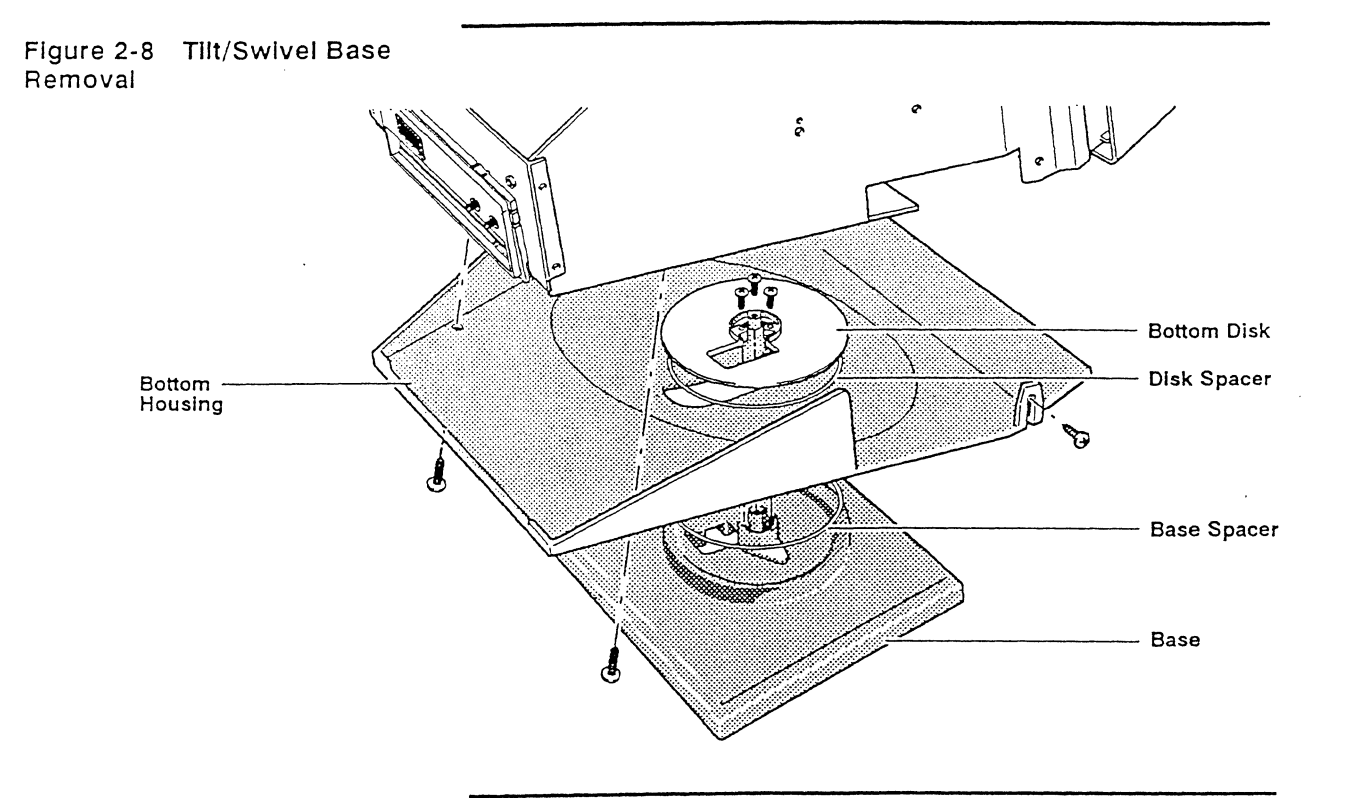

#### EPROM

Perform the following steps to remove and replace the EPROM (see Figure 2-9):

- 1 Remove the logic PCB.
- 2 Locate and remove the EPROM at location U5.
- 3 Place the updated EPROM over the socket at location U5.
- 4 Ensure that the pins are aligned with the socket receptacle and the notch on the EPROM is aligned with the notch on the socket.
- **Caution** The pins on the EPROM are very fragile and bend easily. Be particularly careful with them, and make sure that each pin is aligned at a 90-degree angle with its receptacle. Hold the chip at each end with your thumb and index finger as you insert it in the socket.
- 5 Press on the EPROM until it is seated in the socket.
- 6 Inspect the EPROM for bent pins. If it is not seated correctly, repeat these instructions starting with step 3.
- 7 Replace the logic PCB.

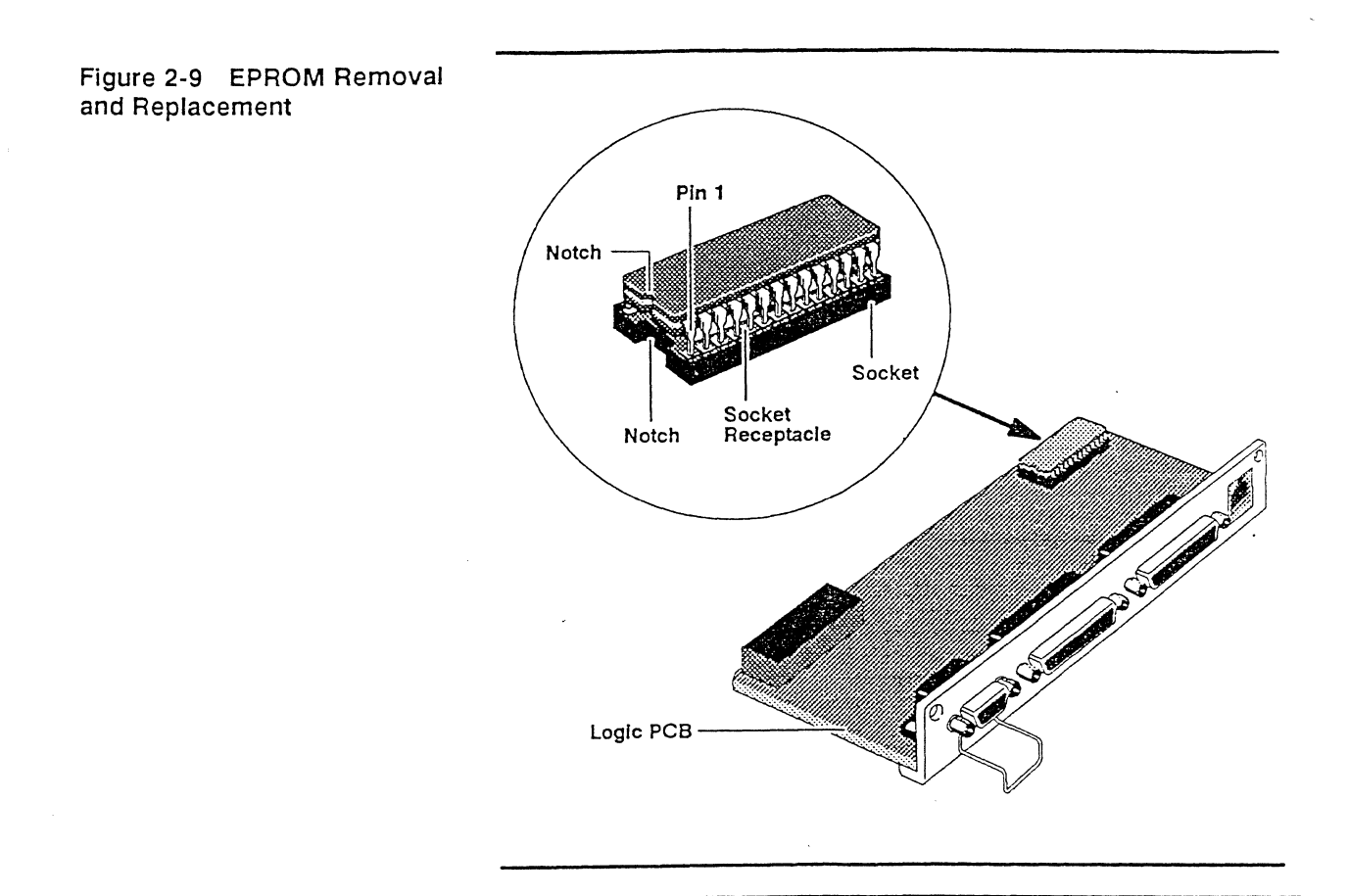

#### Horizontal Output Transistor

Perform the following steps to remove the horizontal output transistor (see Figure 2-10):

- 1 Remove the cover of the terminal.
- 2 Unplug the 3-pin harness at the horizontal output transistor.
- □ Note Observe the orientation of the harness as you unplug it from the horizontal output transistor. Remember that the orange wire faces the top of the unit.
- 3 Remove the screw that secures the horizontal output transistor to the metal frame of the terminal.
- 4 Remove the horizontal output transistor.

### Figure 2-10 Horizontal Output Transistor Removal

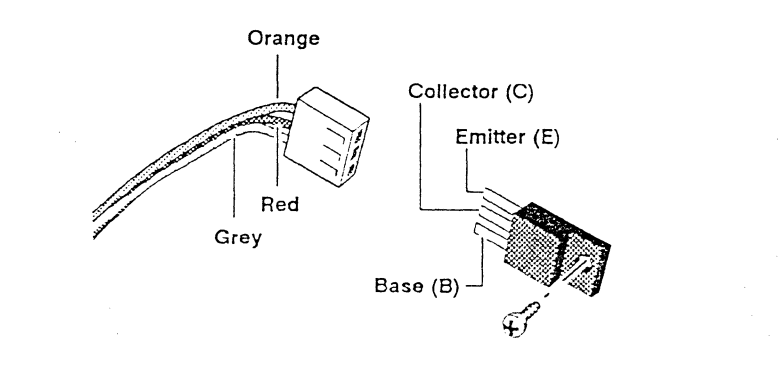

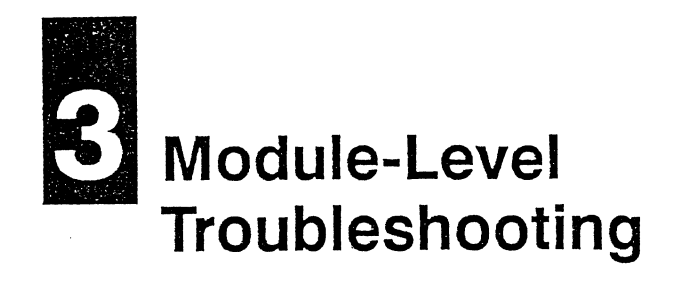

| INTRODUCTION | This chapter describes symptoms and solutions for problems you<br>may encounter when servicing this terminal. The material is<br>organized to help you diagnose a problem as quickly as possible.                                                                                                    |  |  |  |  |
|--------------|----------------------------------------------------------------------------------------------------|--|--|--|--|
|              | □ Note If any disassembly is required, refer to Chapter 2, "Removal<br>and Replacement Procedures."                                                                                                    |  |  |  |  |
| Tools        | <ul> <li>We recommend that you have the following tools and test equipment available when servicing the terminal:</li> <li>Insulated 12-inch flat-blade screwdriver</li> <li>Insulated No. 1 Phillips screwdriver</li> <li>Insulated No. 2 Phillips screwdriver</li> <li>Test leads</li> <li>Digital multimeter</li> <li>High-voltage probe</li> <li>150 MHz oscilloscope</li> <li>DB-25 even parallel loopback connector (part number 120163-01)</li> <li>DB-25 serial loopback connector (part number 120164-01)</li> <li>DB-25 serial loopback connector (part number 120182-01)</li> <li>9-pin loopback connector (part number 120182-01)</li> <li>Note See Tables 3-3 through 3-6 at the end of this chapter for the</li> </ul> |  |  |  |  |
| Safety       | Before beginning any procedure, familiarize yourself with the                                                                                                    |  |  |  |  |
| ourcry       | following safety warning:                                                                                                    |  |  |  |  |
|              | <ul> <li>Warning This terminal contains lethal voltage levels. Observe all normal high-voltage equipment servicing precautions.</li> <li>Turn the power off and unplug the power cord before removing</li> </ul>                                                                                                    |  |  |  |  |
|              | the cover.                                                                                                    |  |  |  |  |
|              | <ul> <li>Bemove jewelry from your hands and wrists.</li> </ul>                                                                                                    |  |  |  |  |
|              | • Turn off power except when making voltage or signal checks.                                                                                                    |  |  |  |  |
|              | • Discharge the anode lead before disconnecting the lead from the CRT. Refer to the procedure "Discharging the Anode" in Chapter 2.                                                                                                    |  |  |  |  |
|              | <ul> <li>Use extreme caution when working near the CRT. The tube may<br/>implode if the glass is fractured.</li> </ul>                                                                                                    |  |  |  |  |
|              | • Keep one hand behind you when working inside the terminal.                                                                                                    |  |  |  |  |

|                                       | Caution To                                                                                                    | o help prevent damage to circuit components,                                                                                                    |  |
|---------------------------------------|----------------------------------------------------------------------------------------------------|----------------------------------------------------------------------------------------------------|--|
|                                       | <ul> <li>Avoid we</li> </ul>                                                                                                    | earing clothing made of synthetic fabrics.                                                                                                    |  |
|                                       | • Handle c                                                                                                    | circuit boards only by their edges.                                                                                                    |  |
|                                       | • Wear a g chassis.                                                                                                    | rounding strap that is connected to the terminal's                                                                                                    |  |
| <u>^</u>                              | Warning If<br>on the term                                                                                                    | f you wear a grounding strap, remove it before turning ninal.                                                                                                    |  |
|                                       | <ul> <li>Always u<br/>Critical c<br/>should n<br/>manufac<br/>those con</li> </ul>                                                      | use the manufacturer's replacement components.<br>components, as indicated on the circuit schematics,<br>ot be replaced with any component other than the<br>turer's. Where a short circuit has occurred, replace<br>mponents that indicate evidence of overheating. |  |
| PRIMARY TROUBLESHOOTING<br>PROCEDURES | Begin troul<br>running the                                                                                                    | bleshooting by preparing the terminal properly and<br>e diagnostic self-test.                                                                                                    |  |
| Diagnostic Self-Test                  | The diagnostic self-test checks the functionality of several sections of the logic on the PCB, and it can identify some video problems. |                                                                                                    |  |
|                                       | If the test of screen. Err                                                                                                    | detects an error, an error code is displayed on the<br>for codes are defined in Table 3-1.                                                                                                    |  |
| Table 3-1 Error Codes                 | Code                                                                                                    | Fallure                                                                                                    |  |
|                                       | 0<br>1<br>2<br>A                                                                                                    | Character RAM<br>Attribute RAM<br>Font RAM<br>Main Port RTS to CTS                                                                                                    |  |
|                                       | C<br>D<br>E<br>F                                                                                                    | Main Port DTR to DCD<br>Serial 2 RTS to CTS<br>Serial 2 RTS to DTR<br>Serial 2 DTR to DCD                                                                                                    |  |
|                                       | K<br>P<br>R<br>X                                                                                                    | Lost Setup (Battery)<br>EPROM Checksum<br>Main Port DTR to DSR<br>Main Port TXD to RXD                                                                                                    |  |
|                                       | Y<br>a<br>b<br>c<br>d                                                                                                    | Serial 2 TXD to RXD<br>Parallel Port D6 to D7 (Error) Error<br>Parallel Port D2 to D3 (Busy) Error<br>Parallel Port D4 to D5 (PE) Error<br>Parallel Port D0 to D1 (Error) Error                                                                                      |  |

Perform the following steps to run the diagnostic self-test:

1 Plug the loopback connectors into the appropriate ports.

- □ Note This test will function with either parallel loopback connector. It is recommended that you execute the test twice once with the even parallel loopback connector, and once with the odd loopback connector. In each case, the LED on the parallel port connectors will blink continuously to show proper operation.
- 2 Turn on the terminal. If the terminal is operating correctly, it will eventually show a display of all possible characters shifting across the screen.

- **3** If any one of the error codes listed in Table 3-1 is displayed, replace the logic PCB.
- 4 If there is no display on the screen, the information in Figure 3-1 will help determine if the CRT, the power supply PCB, the monitor PCB, or the logic PCB requires replacement.

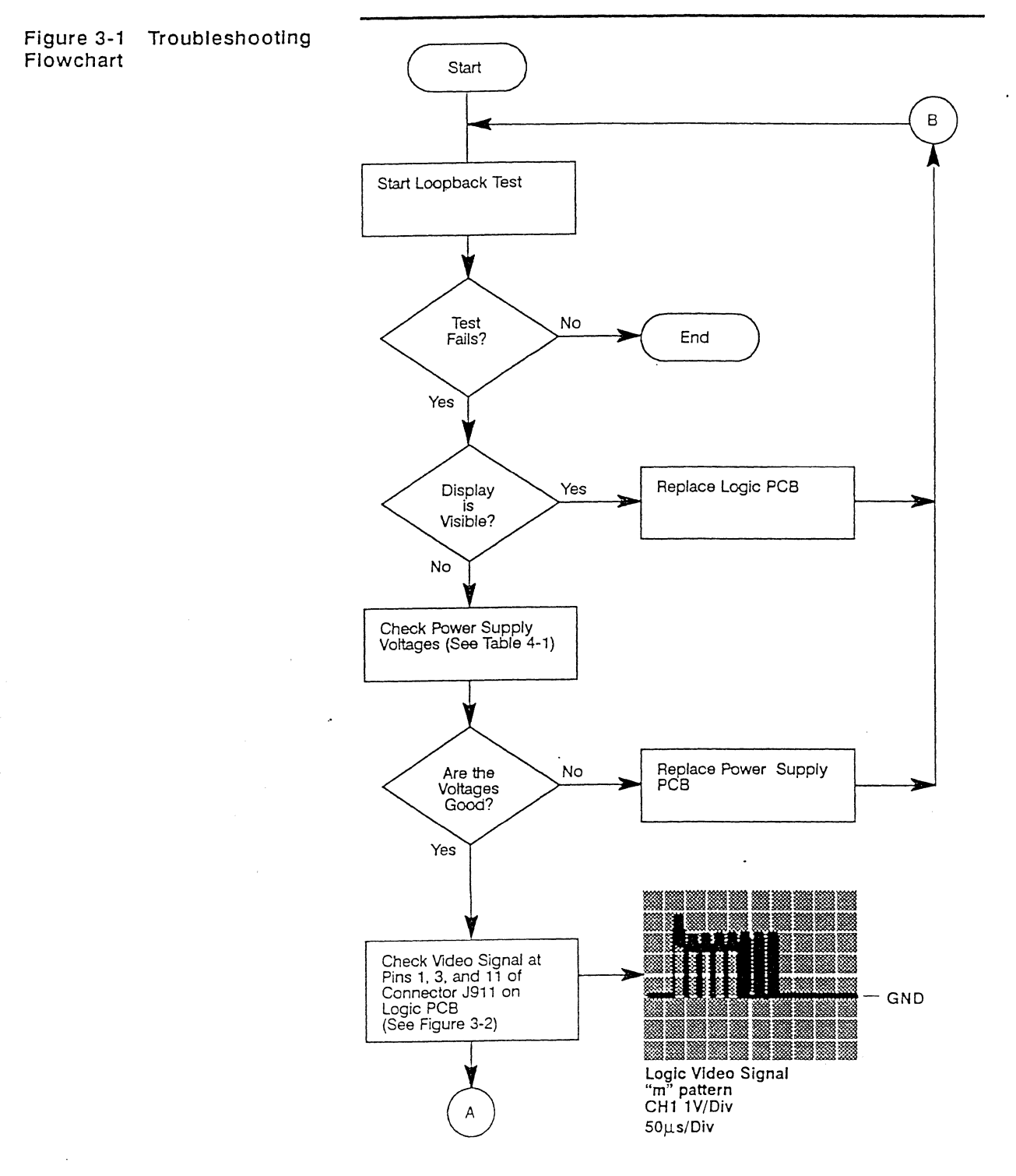

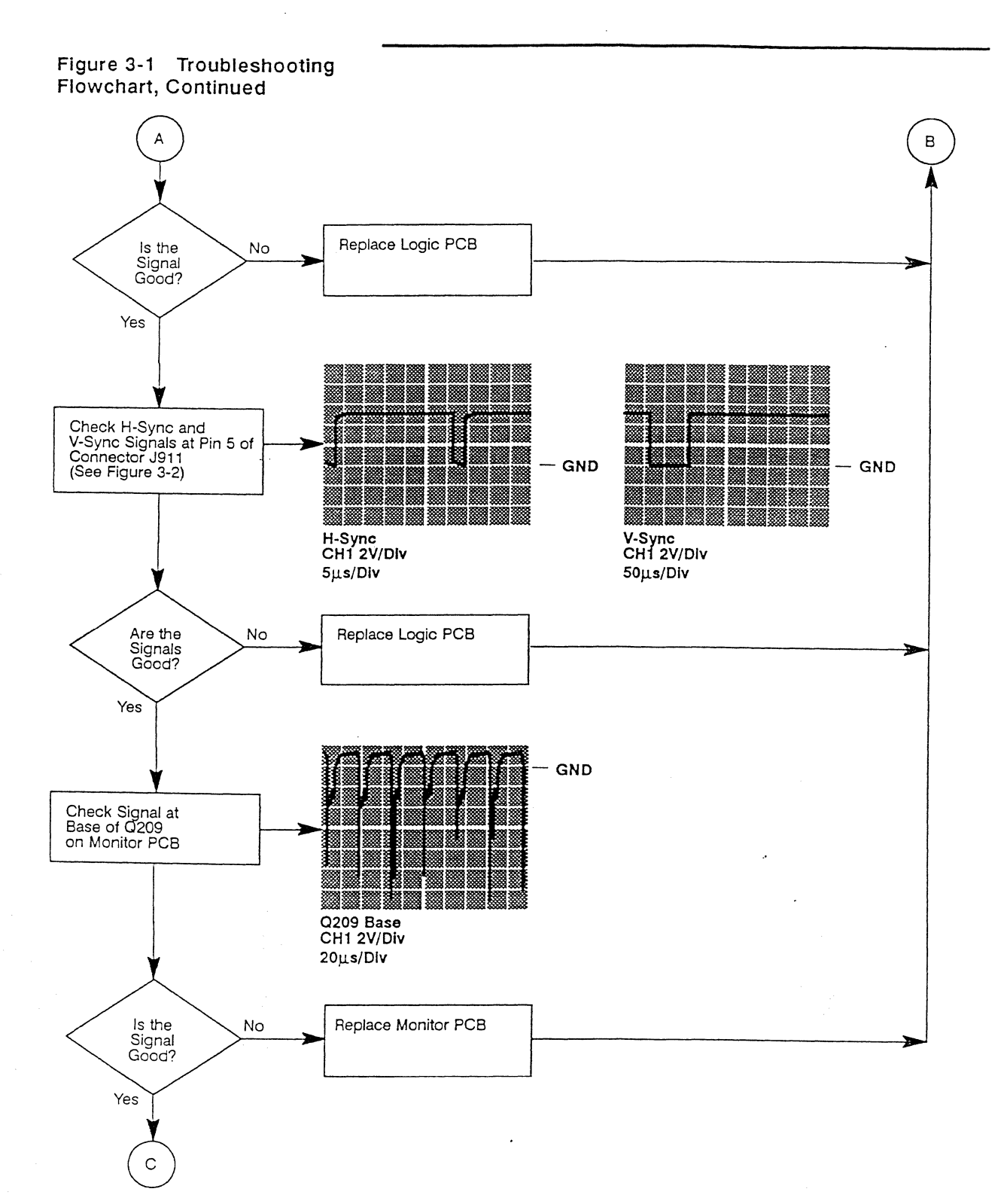

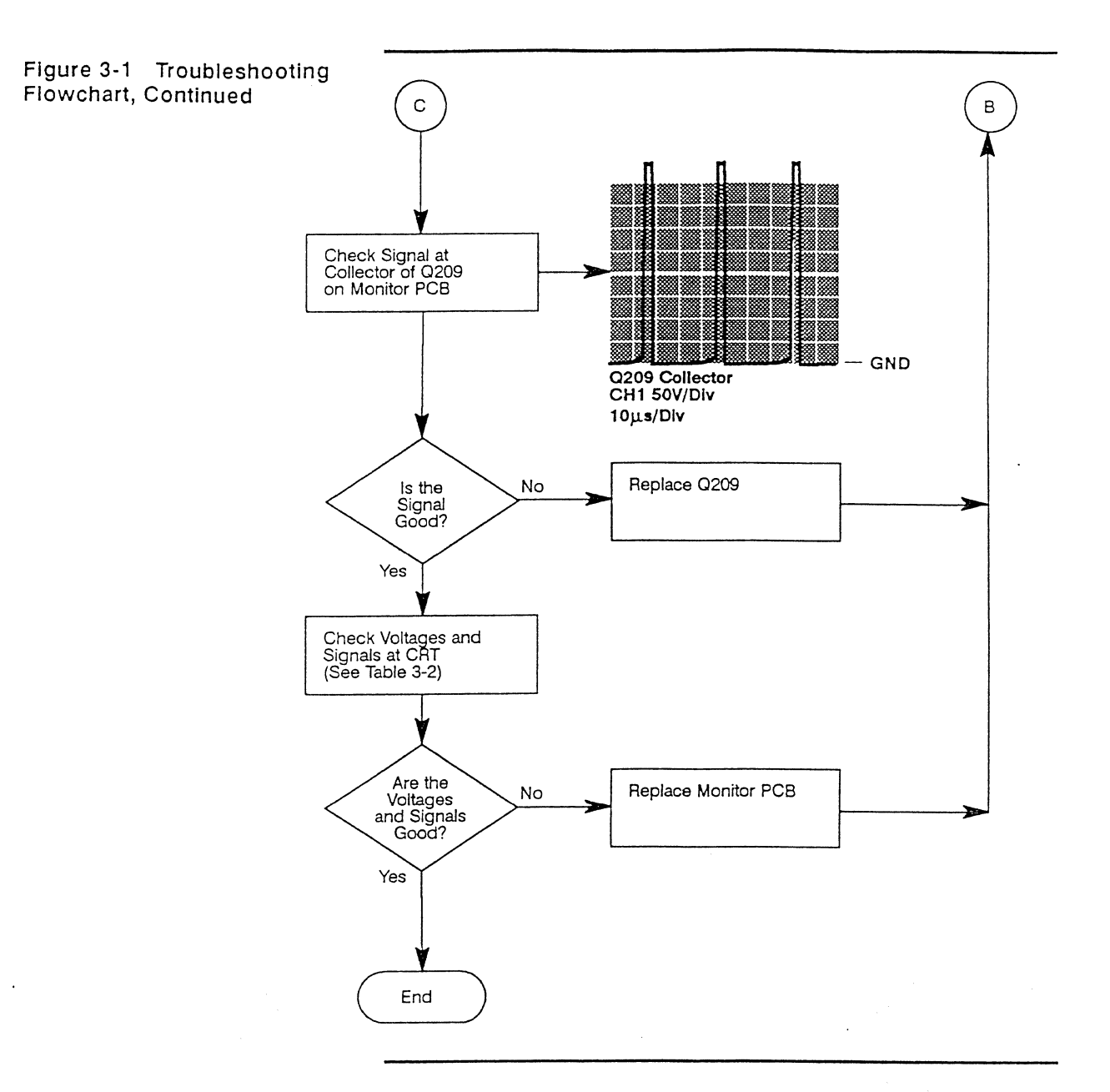

Figure 3-2 Connector J911 Pin Assignments

.

.

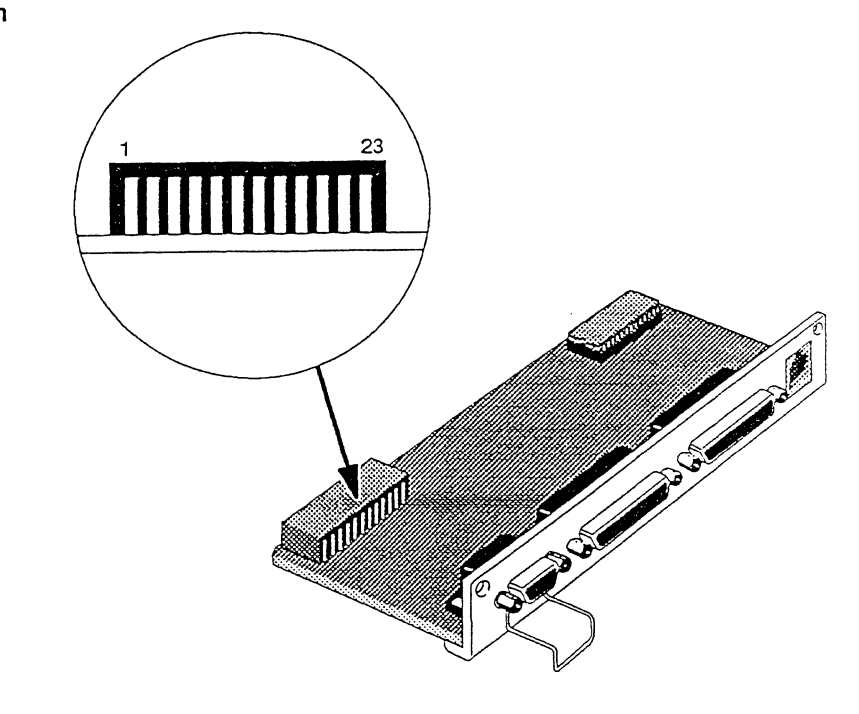

# Table 3-2 CRT Voltages and Signals

| Test Point | Voltage           | Signal |                                         |
|------------|-------------------|--------|-----------------------------------------|
| G1         | -26.5 VDC         | None   |                                         |
| G2         | + 259 VDC         | None   |                                         |
| KB         | + 62 VDC          |        | "m" pattern<br>CH1 20V/Div<br>100μs/Div |
|            |                   |        | GND                                     |
| KG         | + 65.3 VDC        |        | "m" pattern<br>CH1 20V/Div<br>100μs/Div |
|            |                   |        | GND                                     |
| KR         | + 59.7 VDC        |        | "m" pattern<br>CH1 20V/Div<br>100μs/Div |
|            |                   |        | - GND ·                                 |
| H1         | 0 VDC<br>(Ground) | None   | · ·                                     |
| H2         | +.3 VAC           |        | CH1 20V/Div<br>100µs/Div                |
|            |                   |        | - GND                                   |

٠

-

#### LOOPBACK CONNECTOR WIRING REFERENCES

Table 3-3 DB-25 Even Parallel Loopback Connector Wiring

Tables 3-3 through 3-6 will direct you in wiring the loopback connectors correctly. These tables are intended as a guide for preparing the loopback connectors for use when running the diagnostic self-test procedure.

| From Pin | To Pin |  |
|----------|--------|--|
| 2        | 10     |  |
| 4        | 11     |  |
| 6        | 12     |  |
| 8        | 15     |  |
| 1*       | 17*    |  |

An LED is installed between pin 1 (cathode side of LED) and pin 17 (anode side of LED) of the DB-25 even parallel loopback connector.

#### Table 3-4 DB-25 Odd Parallel Loopback Connector Wiring

| From Pin | To Pin |  |
|----------|--------|--|
| 3        | 10     |  |
| 5        | 11     |  |
| 7        | 12     |  |
| 9        | 15     |  |
| 1*       | 17*    |  |

. An LED is installed between pin 1 (cathode side of LED) and pin 17 (anode side of LED) of the DB-25 odd parallel loopback connector.

#### Table 3-5 DB-25 Serial Loopback Connector Wiring

| From Pin | To Pin |                                                                                                    |
|----------|--------|----------------------------------------------------------------------------------------------------|
| 2        | 3      |                                                                                                    |
| 4        | 5      |                                                                                                    |
| 6        | 8      |                                                                                                    |
| 8        | 20     |                                                                                                    |
|          |        | والمحجوب والمربية المتعادة فالمرجوب والمتحاط التكريب والمحتدين والمتعاد والمتعودين الكريب الكريب الكا |

| From Pin | To Pin |   |  |
|----------|--------|---|--|
| 1        | 4      |   |  |
| 2        | 3      |   |  |
| 4        | 6      |   |  |
| 6        | 9      | · |  |
| 7        | 8      |   |  |
|          |        |   |  |

#### Table 3-6 9-Pin Loopback Connector Wiring

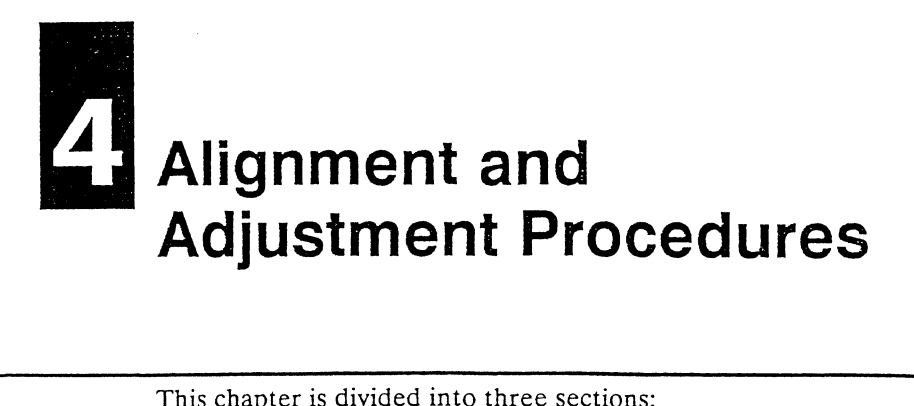

| OVERVIEW | This chapter is divided into three sections:                                                                                                    |  |  |  |
|----------|----------------------------------------------------------------------------------------------------|--|--|--|
|          | <ul> <li>Section one provides an introduction and general setup<br/>instructions.</li> </ul>                                                                                                    |  |  |  |
|          | <ul> <li>Section two provides alignment and adjustment procedures.</li> </ul>                                                                                                    |  |  |  |
|          | <ul> <li>Section three provides a quick reference to the alignment and<br/>adjustment procedures.</li> </ul>                                                                                                    |  |  |  |
|          | <ul><li>Each adjustment is composed of four parts:</li><li>Part one is the name of the adjustment.</li></ul>                                                                                                    |  |  |  |
|          |                                                                                                    |  |  |  |
|          | <ul> <li>Part two is the test point and/or setup procedure for making the<br/>adjustment.</li> </ul>                                                                                                    |  |  |  |
|          | <ul><li>Part three is the specification and tolerance for the adjustment.</li><li>Part four is the actual adjustment.</li></ul>                                                                                                    |  |  |  |
|          | The adjustment procedures are presented in the order in which<br>they should be performed. If you are performing a complete<br>terminal alignment, do not deviate from the order in which the<br>adjustments are shown. If you are performing a subset of the<br>complete alignment, check the tolerances of all procedures that<br>follow the subset. |  |  |  |
| Tools    | To verify or perform the adjustments for this terminal, you will<br>need the following tools and test equipment:                                                                                                    |  |  |  |
|          | • Insulated No. 1 Phillips screwdriver                                                                                                    |  |  |  |
|          | • Insulated 12-inch flat-blade screwdriver                                                                                                    |  |  |  |
|          | • Hex-head, nonconductive, tuning (alignment) tool                                                                                                    |  |  |  |
|          | Digital multimeter     Destantiater (recommanded photometer: Minolta TV 2120)                                                                                                    |  |  |  |
|          | • Flotometer (recommended photometer: Millotta 1 V-2130)                                                                                                    |  |  |  |
|          | <ul> <li>DB-25 even parallel loopback connector (part number 120163-01)</li> </ul>                                                                                                    |  |  |  |
|          | <ul> <li>DB-25 odd parallel loopback connector (part number 120164-01)</li> <li>DB-25 serial loopback connector (part number 120182-01)</li> <li>9-pin loopback connector (part number 120095-01)</li> </ul>                                                                                                    |  |  |  |

| Safety        | Before beginning any procedure, familiarize yourself with the following safety warning:                                                                                                    |
|---------------|----------------------------------------------------------------------------------------------------|
|               | Warning This terminal contains lethal voltage levels. Observe all normal high-voltage equipment servicing precautions.                                                                                                    |
|               | • Turn the power off and unplug the power cord before removing the cover.                                                                                                    |
|               | <ul> <li>Use only insulated or nonconductive tools.</li> </ul>                                                                                                    |
|               | <ul> <li>Remove jewelry from your hands and wrists.</li> </ul>                                                                                                    |
|               | • Turn off power except when making voltage or signal checks.                                                                                                    |
|               | <ul> <li>Discharge the anode lead before disconnecting the lead from the<br/>CRT. Refer to the procedure "Discharging the Anode" in<br/>Chapter 2.</li> </ul>                                                                                                    |
|               | • Use extreme caution when working near the CRT. The tube may implode if the glass is fractured.                                                                                                    |
|               | • Keep one hand behind you when working inside the terminal.                                                                                                    |
|               | Caution To help prevent damage to circuit components,                                                                                                    |
|               | • Avoid wearing clothing made of synthetic fabrics.                                                                                                    |
|               | • Handle circuit boards only by their edges.                                                                                                    |
|               | <ul> <li>Wear a grounding strap that is connected to the terminal's chassis.</li> </ul>                                                                                                    |
|               | Warning If you wear a grounding strap, remove it before turning on the terminal.                                                                                                    |
|               | • Always use the manufacturers's replacement components.<br>Critical components, as indicated on the circuit schematics,<br>should not be replaced with any component other than the<br>manufacturer's. Where a short circuit has occurred, replace<br>those components that indicate evidence of overheating. |
| GENERAL SETUP | Refer to Figures 4-1 through 4-3 for locations of test and adjustment points.                                                                                                    |
|               | 1 Remove the terminal housing (refer to the instructions in Chapter 2).                                                                                                    |
|               | 2 Install the loopback connectors into the appropriate jacks.                                                                                                    |
|               | 3 Point the neck of the CRT west.                                                                                                    |
|               | 4 Turn on the terminal. The terminal will enter into its self-test<br>routine; twenty-five rows of text will scroll across the screen. If<br>the terminal displays any error codes, refer to Chapter 3.<br>"Module-Level Troubleshooting," and repair the unit before<br>proceeding with the alignment.        |
|               | 5 Allow the terminal to warm up for 30 minutes.                                                                                                    |
|               | 6 Enter the "m" test pattern by pressing Spacebar.                                                                                                    |
|               | Several test patterns are called for in this procedure. Please refer<br>to Figure 4-4 for information about how to display the requested<br>test pattern. Test patterns are displayed by pressing a numeric or<br>control key on the keyboard.                                                                 |

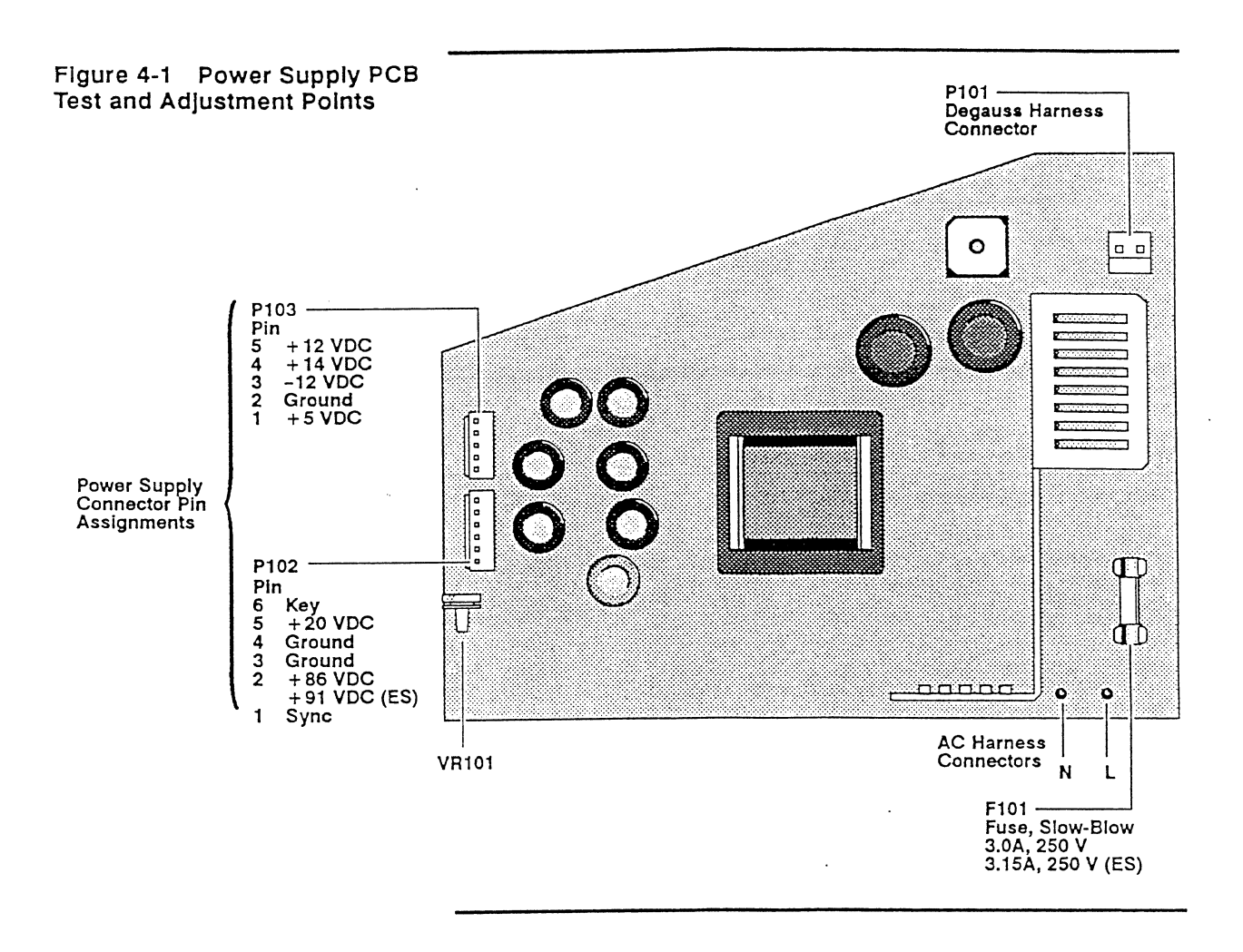

.

.

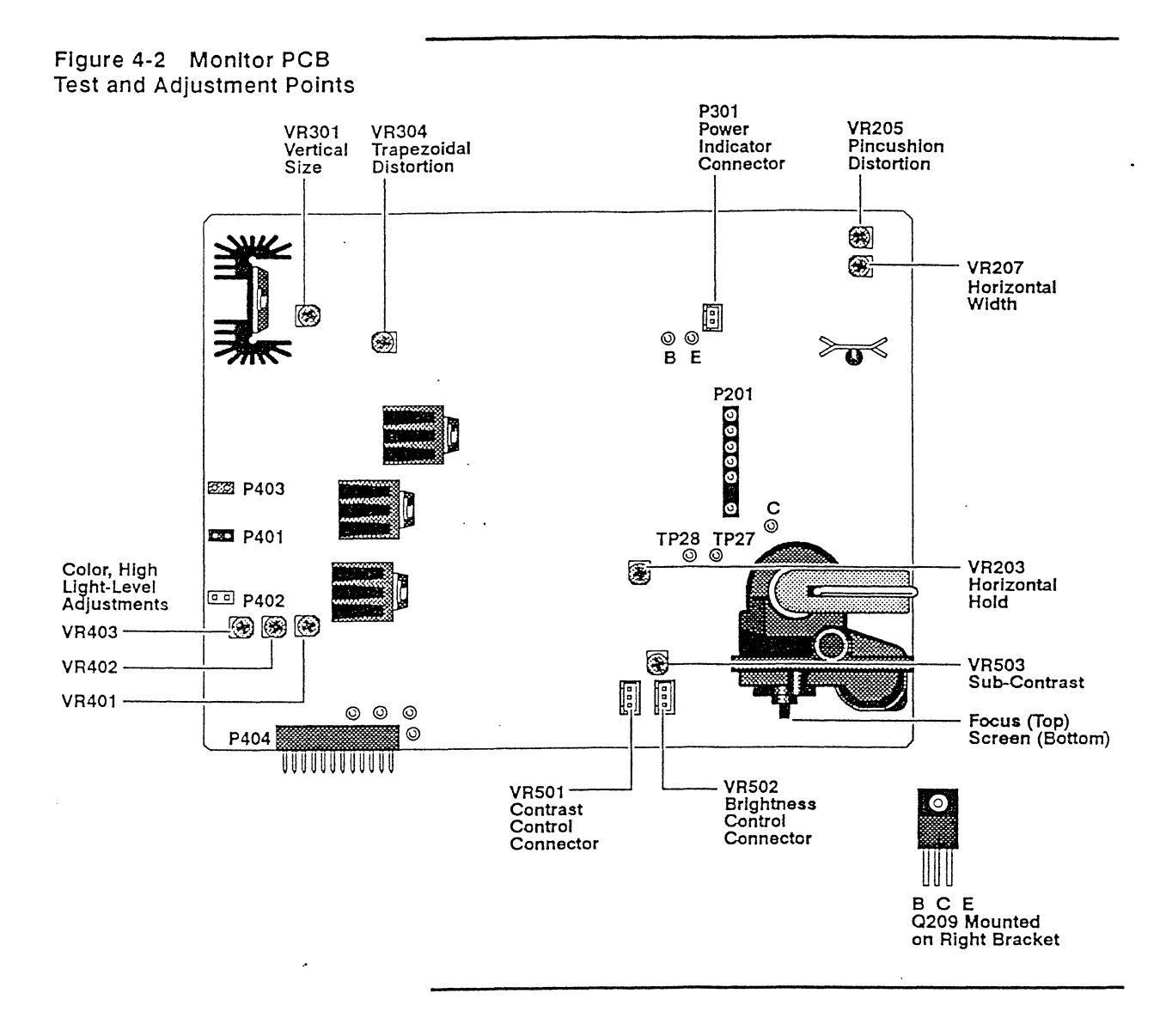

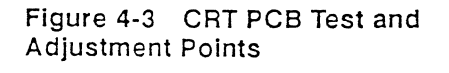

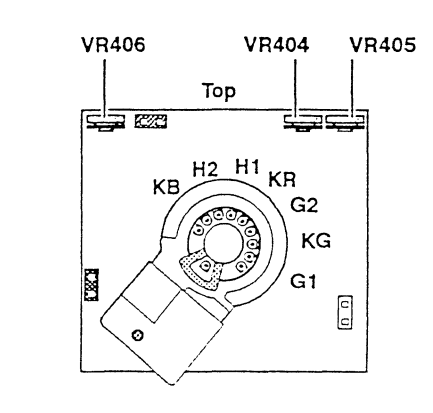

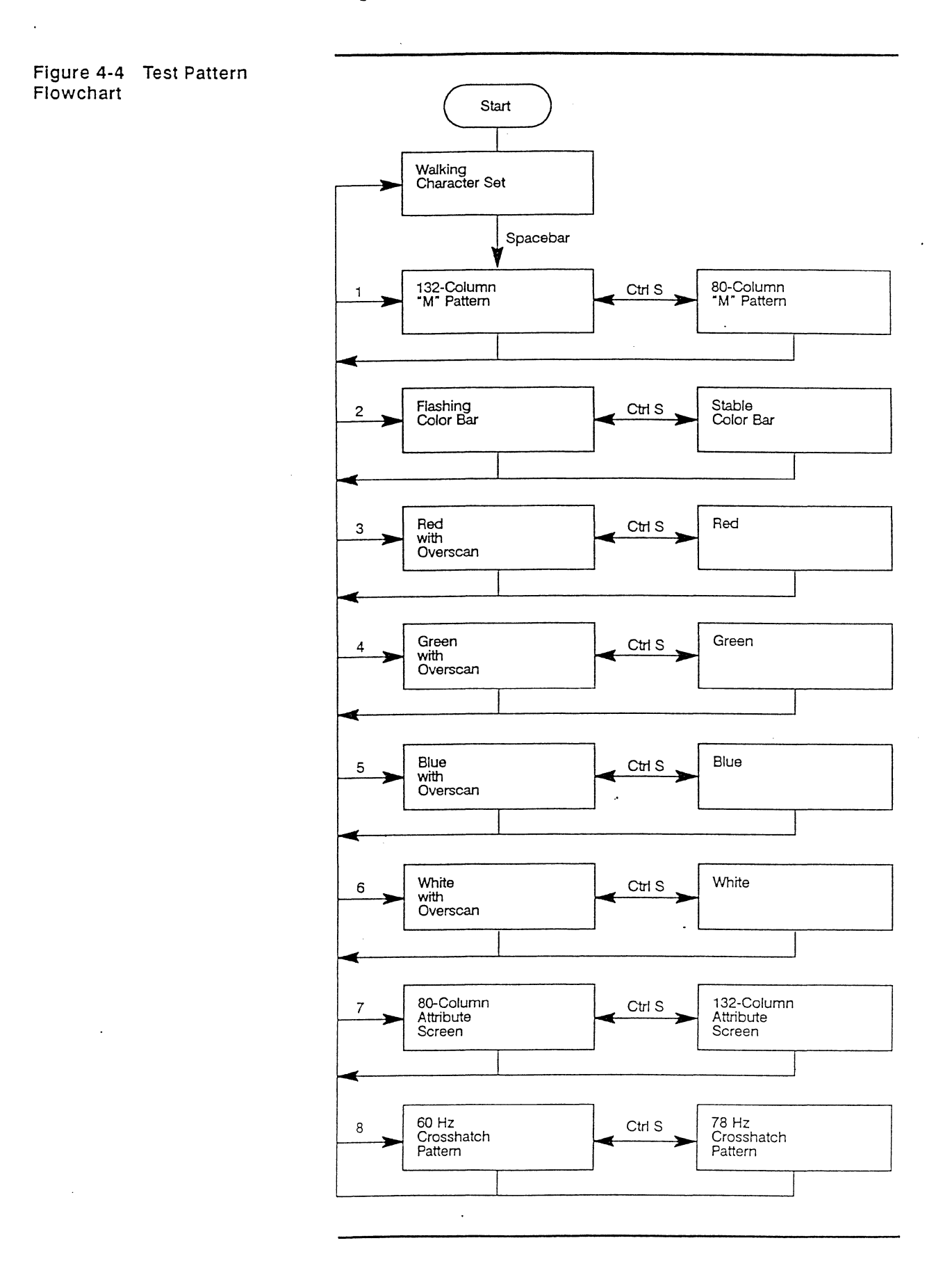

| ALIGNMENT AND<br>ADJUSTMENT PROCEDURES  |  | This section describes the alignment and adjustment procedure<br>for this terminal. Refer to Figures 4-1 through 4-3 for locations<br>test and adjustment points.                                                                                                    |                                                                                                    |                                                                                                    |  |
|-----------------------------------------|--|----------------------------------------------------------------------------------------------------|----------------------------------------------------------------------------------------------------|----------------------------------------------------------------------------------------------------|--|
|                                         |  | Before proceeding to the next section, familiarize yourself with the<br>test pattern flowchart (Figure 4-4). The adjustments in the<br>following procedures require the test patterns shown in the<br>flowchart to be displayed on the screen.                                          |                                                                                                    |                                                                                                    |  |
|                                         |  | Note If you are aligning the terminal, adjust all parameters to<br>specification. If you are checking terminal alignment, the<br>parameters may be anywhere within the stated tolerance. If you<br>adjust a parameter, you must check all other parameters following<br>that procedure. |                                                                                                    |                                                                                                    |  |
| Power Supply Adjustment                 |  | Refer to Figure 4-1 for the test and adjustment points on the power supply.                                                                                                    |                                                                                                    |                                                                                                    |  |
|                                         |  | Test point/setup—Using a digital multimeter, measure the DC voltage at pin 2 of P102 (red wire at P102).                                                                                                    |                                                                                                    |                                                                                                    |  |
|                                         |  | Measurement—+<br>version).                                                                                                    | 86 VDC ± 0.5 VDC                                                                                                    | $(+91 \text{ VDC} \pm 0.5 \text{ VDC} \text{ for ES})$                                                                                                    |  |
|                                         |  | Adjustment—Adjust VR102 to meet the power supply adjustment specification.                                                                                                    |                                                                                                    |                                                                                                    |  |
|                                         |  | Test point/setup—Using a digital multimeter, measure the supply voltages listed in Table 4-1 for correct tolerance.                                                                                                    |                                                                                                    |                                                                                                    |  |
| Table 4-1 Power Supply<br>Voltages      |  | Voltage                                                                                                    | Tolerance                                                                                                    | Test Point                                                                                                    |  |
|                                         |  | + 86 VDC<br>+ 91 VDC (ES)<br>+ 20 VDC<br>+ 14 VDC<br>+ 12 VDC<br>+ 5 VDC<br>-12 VDC                                                                                                    | $\pm 0.5$ VDC<br>$\pm 0.5$ VDC<br>$\pm 2.0$ VDC<br>$\pm 0.7$ VDC<br>$\pm 0.6$ VDC<br>$\pm 0.25$ VDC<br>$\pm 0.6$ VDC | P102 pin 2 (red wire)<br>P102 pin 2 (red wire)<br>P102 pin 5 (orange wire)<br>P103 pin 4 (orange wire)<br>P103 pin 5 (yellow wire)<br>P103 pin 1 (brown wire)<br>P103 pin 3 (red wire) |  |
| X-Ray Protection                        |  | Test point/setup-I                                                                                                    | Display the 132-colur                                                                                                | nn "m" pattern on the screen.                                                                                                    |  |
| ,,,,,,,,,,,,,,,,,,,,,,,,,,,,,,,,,,,,,,, |  | Attach the test lead between TP27 to TP28 on the monitor PCB (see Figure 4-2). The display must disappear. If the display appears, repair the monitor PCB before proceeding.                                                                                                    |                                                                                                    |                                                                                                    |  |
|                                         |  | Remove the test le<br>and turn the powe                                                                                                    | ead and turn off the<br>r on; the display sho                                                                        | power. Wait a few seconds<br>ould return.                                                                                                    |  |
| Horizontal Center Adjustment            |  | Test point/setup—Display the crosshatch pattern on the screen.                                                                                                    |                                                                                                    |                                                                                                    |  |
|                                         |  | Turn up the brightness control until the background raster is visible.                                                                                                    |                                                                                                    |                                                                                                    |  |
|                                         |  | Measurement $\rightarrow$ The raster should be centered to the bezel (<3 mm).                                                                                                    |                                                                                                    |                                                                                                    |  |
|                                         |  | Adjustment—Adju<br>terminal to center                                                                                                    | the raster to the bez                                                                                                | ntering PCB at the rear of the real.                                                                                                    |  |
|                                         |  | Note It may be no<br>VR207 to complet<br>For instructions of<br>Width Adjustment                                                                                                    | ecessary to reduce the the horizontal cer<br>n how to adjust VR2<br>"later in this chapt                             | he picture size by adjusting<br>ater adjustment procedure.<br>207, refer to "Horizontal<br>er.                                                                                         |  |

.

| Horizontal Phase Adjustment | Test point/setup—Display the crosshatch pattern on the screen.<br>Turn up the brightness control until the background raster is visible.<br>Measurement—The test pattern should be centered to the raster $(<3 \text{ mm})$ .<br>Adjustment—Adjust VR203 on the monitor PCB (see Figure 4-2) to center the display to the raster.     |
|-----------------------------|----------------------------------------------------------------------------------------------------|
| Vertical Center Adjustment  | Test point/setup—Display the crosshatch pattern on the screen.<br>Measurement—The test pattern should be centered to the bezel.<br>(<3 mm)<br>Adjustment—Adjust VR803 on the centering PCB at the rear of the<br>terminal to center the display in the vertical aspect.                                                               |
| Vertical Size               | Test point/setup—Display the crosshatch pattern on the screen.<br>Measurement—The test pattern should be correct vertical size<br>(190 mm $\pm$ 3 mm).<br>Adjustments—Adjust VR301 on the monitor PCB (see Figure 4-2)<br>to meet the vertical size specification.                                                                    |
| Horizontal Width Adjustment | Test point/setup—Display the crosshatch pattern on the screen.<br>Measurement—The test pattern should be the correct horizontal<br>width (254 mm $\pm$ 3 mm).<br>Adjustment—Adjust VR207 on the monitor PCB (see Figure 4-2)<br>to meet the horizontal width specification.                                                           |
| Trapezoidal Distortion      | Test point/setup—Display the crosshatch pattern on the screen.<br>Measurement—Trapezoidal distortion must be <2.0 mm.<br>Adjustment—Adjust VR304 on the monitor PCB (see Figure 4-2) for<br>proper screen geometry.<br>Measurement and tolerance can be verified using the following<br>formula (see Figure 4-5):<br> AB-CD  < 2.0 mm |

Figure 4-5 Screen Parameters

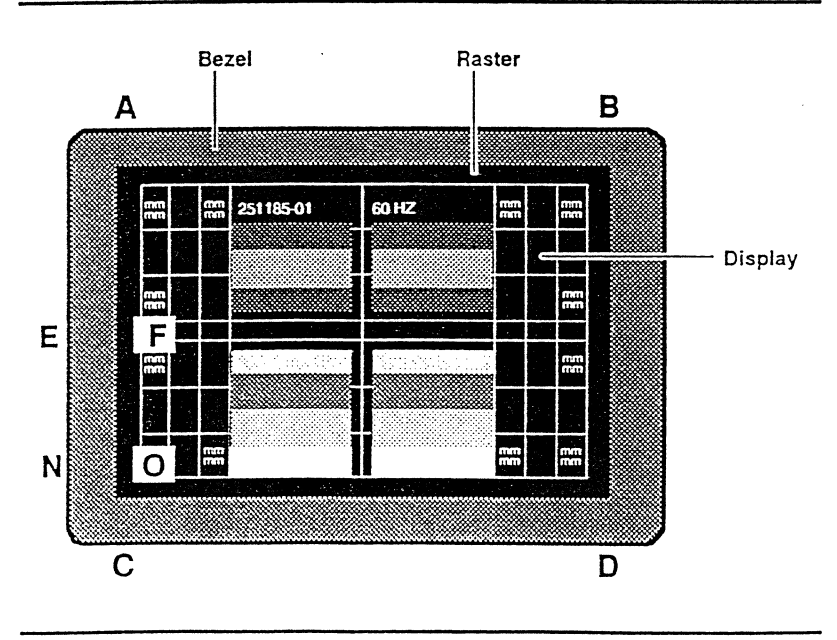

| Pincushion Distortion | Test point/setup—Display the crosshatch pattern on the screen.                                                                                                    |  |  |  |
|-----------------------|----------------------------------------------------------------------------------------------------|--|--|--|
|                       | Measurement—There should be a minimum pincushion distortion (<2.0 mm).                                                                                                    |  |  |  |
|                       | Adjustment—Adjust VR205 on the monitor PCB (see Figure 4-2) for minimize pincushion distortion.                                                                                                    |  |  |  |
|                       | Measurement and tolerance can be verified using the following formula (see Figure 4-5):                                                                                                    |  |  |  |
|                       | EF - NO  < 2.0 mm                                                                                                    |  |  |  |
| Convergence           | This adjustment is done with the convergence rings located on the neck of the CRT just behind the deflection yoke. The ring set is made up of six rings. These rings are grouped into three sets of two as follows:                          |  |  |  |
|                       | • The first set of two rings is the set closest to the rear of the terminal. These are called purity rings. They are used for adjusting overall display purity.                                                                              |  |  |  |
|                       | • The second set of rings is to fine-tune the convergence and are adjusted using the white crosshatch pattern. This set moves the red and blue electron beams together so they can be adjusted to lay directly over the green electron beam. |  |  |  |
|                       | • The third set of rings is used for converging the red and blue beams using the magenta crosshatch pattern. This set of rings moves the red and blue beams separately so they can be aligned to each other.                                 |  |  |  |

,

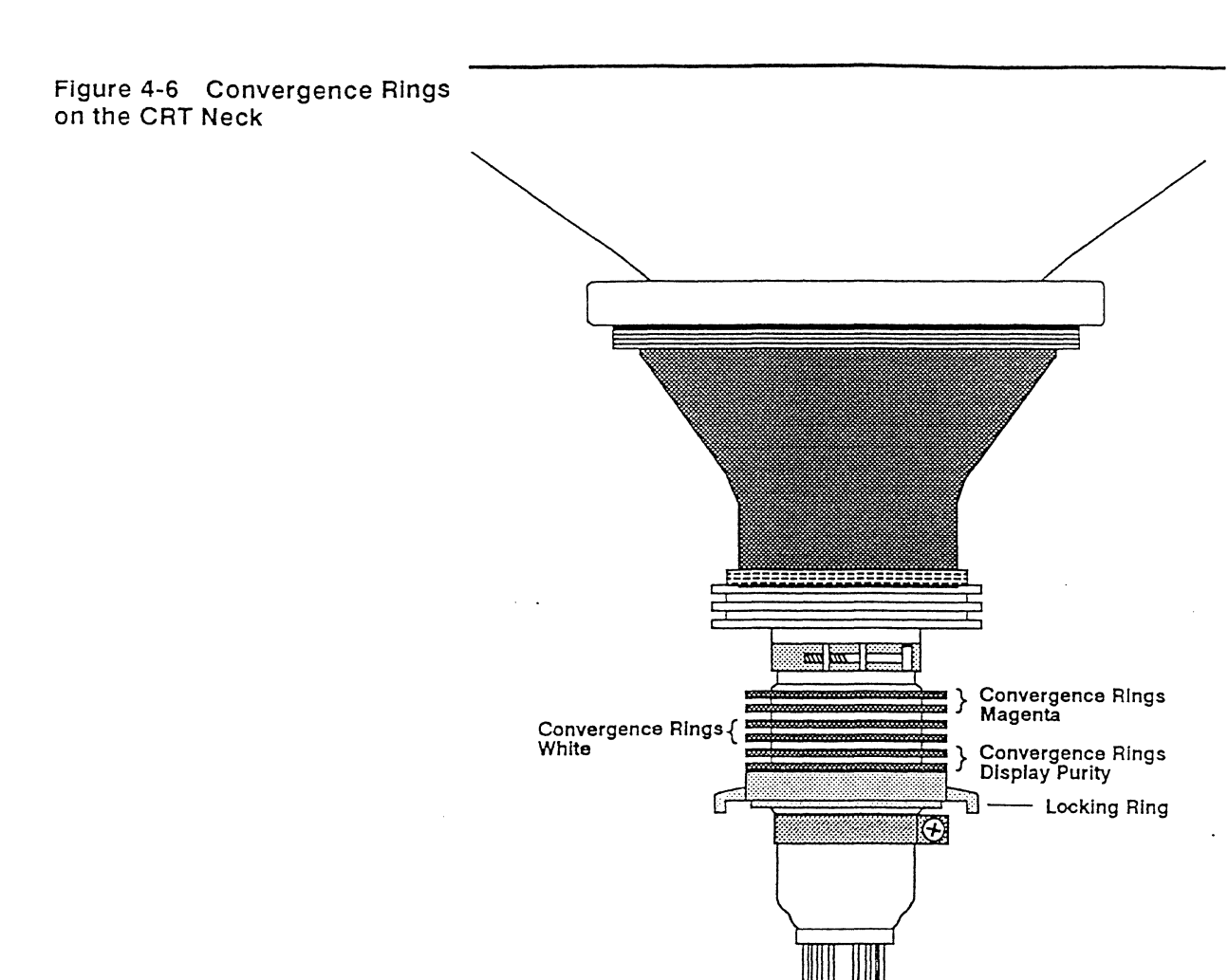

□ Note This adjustment should be done only if the convergence is noticeably misaligned.

Before attempting this adjustment, check the convergence. The specifications for convergence are:

Not more than .40 mm Center Not more than .50 mm 2/3 from center Outside edges

Not more than .75 mm

To adjust for proper convergence, perform the following steps:

- 1 Display the "m" pattern on the screen.
- 2 Set the operator brightness control to the center detent position.
- 3 Using the photometer, adjust the contrast control for 25 fL on the center box.
- 4 Display the full white pattern on the screen.
- 5 Allow the CRT to warm up for 30 minutes before making any convergence adjustments.
- 6 Degauss the entire screen using an external degaussing coil.
- 7 Loosen the locking ring on the CRT.

.

•

# Chapter 4

|                   | • Disclass the graphetal notices on the series                                                                                                    |
|-------------------|----------------------------------------------------------------------------------------------------|
|                   | 8 Display the crossnatch pattern on the screen.                                                                                                    |
|                   | shows optimum convergence of the red and blue guns.                                                                                                    |
|                   | 10 Adjust the second set of centering rings for optimum convergence.                                                                                                    |
|                   | 11 Carefully tighten the locking ring on the CRT.                                                                                                    |
| Purity            | Purity is the overall integrity of the display. When checking purity, you must observe the entire screen for any differences in hue.                                                                                                    |
|                   | Test point/setup—To check purity, display the full white test<br>pattern. Look for any shading or hue differences on the display.<br>For further inspection, display the red, green, and blue screens.                                                                                         |
|                   | If purity adjustments are necessary, perform the following steps (see Figure 4-6):                                                                                                    |
|                   | 1 Loosen the locking ring on the CRT.                                                                                                    |
|                   | 2 Display the full white test pattern on the screen.                                                                                                    |
|                   | 3 Rotate the purity rings until there is no perceptible hue in the display.                                                                                                    |
|                   | 4 Carefully tighten the locking ring on the CRT.                                                                                                    |
|                   | 5 Verify the display convergence: if convergence is incorrect                                                                                                    |
|                   | perform the convergence adjustment procedure.                                                                                                    |
| Screen            | To adjust the screen, perform the following steps:                                                                                                    |
|                   | 1 Turn off the terminal.                                                                                                    |
|                   | 2 Remove all the loopback connectors from the back of the terminal.                                                                                                    |
|                   | 3 Turn the terminal on.                                                                                                    |
|                   | <b>Note</b> Do not display any test pattern on the screen.                                                                                                    |
|                   | 4 Set the brightness control to its detent position.                                                                                                    |
|                   | 5 Set the contrast control to its minimum level.                                                                                                    |
|                   | 6 Turn off the lights in the room and adjust the screen potentiometer on the flyback transformer assembly to the point where the raster just disappears.                                                                                                    |
|                   | □ Note If it is not possible to turn off the lights, make a hood out<br>of nonconductive material and cover the display. The goal is to<br>have as little light as possible on the screen while you make this<br>adjustment.                                                                   |
|                   | 7 Replace the loopback connectors.                                                                                                    |
|                   | 8 Reset the terminal power.                                                                                                    |
|                   | <b>9</b> Press <b>Spacebar</b> to display the "m" test pattern.                                                                                                    |
| Color Adjustments | The chromaticity (color) is measured using an x/y coordinate system. The values of x and y determine the color of the screen. For all adjustments on this terminal the x and y values are:<br>$x = -281 \pm 0.042$                                                                             |
|                   | $x = .201 \pm .042$<br>$y = .311 \pm .056$                                                                                                    |
|                   | <b>High Light-Level Adjustment</b><br>Test point/setup—Display the full white test pattern on the screen.<br>Set the operator contrast control to its maximum position Using a<br>color analyzer, adjust the operator brightness control for a reading of<br>30 fL at the center of the screen |

•

Measurement—The test pattern should be the proper color balance. The correct readings on the Minolta TV-2130 are:

| х | = | .281 | + | .042 – .070 |
|---|---|------|---|-------------|
| у | = | .311 | + | .047 – .077 |

Adjustment—With the color analyzer probe at the center of the screen, adjust VR401, VR402, and VR403 for the proper color balance.

# Low Light-Level Adjustment

Test point/setup—Display the full white test pattern on the screen. Set the operator brightness control to its detent position. Using a color analyzer, adjust the operator contrast control for 1 fL.

Measurement—The test pattern should be the proper color balance. The correct readings on the Minolta TV-2130 are:

x = .281 + .042 - .070y = .311 + .047 - .077

Adjustment—Adjust VR404, VR405, and VR406 for the proper color balance.

| Sub-Contrast Adjustment | Test point/setup—Display the "m" test pattern on the screen. Set<br>the brightness control to its detent position. Set the contrast<br>control to its maximum level.    |  |  |
|-------------------------|----------------------------------------------------------------------------------------------------|--|--|
|                         | Adjustment—Using a photometer, adjust VR503 for 31 fL $\pm$ 1.5 fL on the bright white box at the left of the screen.                                                   |  |  |
|                         | Test point/setup—Set the brightness control to its maximum position. Set the contrast control to its maximum level.                                                     |  |  |
|                         | Adjustment—Using a photometer, verify that the white box at the left of the screen is >45 fL. If necessary, readjust VR503 to 45 fL.                                    |  |  |
| Focus Adjustment        | Test point/setup—Display the "m" test pattern on the screen. Set<br>the brightness control to its detent position. Set the contrast<br>control to its maximum position. |  |  |
|                         | Measurement—The "m" characters in the test pattern should all be in focus.                                                                                              |  |  |
|                         | Adjustment—Adjust the focus potentiometer on the flyback transformer assembly for optimum focus on total screen.                                                        |  |  |

| ADJUSTMENT AND ALIGNMENT<br>QUICK REFERENCE GUIDE | This section should be used only by technicians who have<br>experience servicing this particular terminal. Table 4-2 lists the<br>adjustments in the order that they are to be performed. The<br>format indicates an adjustment name and abbreviated adjustment<br>procedure, the test pattern, and the adjustment point. If more<br>information about the adjustment is needed, please refer to the<br>full description in the previous section. |                                                                                                    |                     |  |
|---------------------------------------------------|----------------------------------------------------------------------------------------------------|----------------------------------------------------------------------------------------------------|---------------------|--|
| Table 4-2 Adjustment Quick<br>Reference Guide     | Adjustment/<br>Specification                                                                                                    | Test Pattern                                                                                                    | Adjustment<br>Point |  |
|                                                   | Power Supply<br>+ 86 VDC ± 0.5 VDC<br>+ 20 VDC ± 2.0 VDC<br>+ 14 VDC ± 0.7 VDC<br>+ 12 VDC ± 0.6 VDC<br>+ 5 VDC ± 0.6 VDC<br>-12 VDC ± 0.6 VDC<br>For ES version only:<br>+ 91 VDC ± 0.5 VDC                                                                                                    | None<br>Measure at :<br>P102 pin 2 (red wire)<br>P102 pin 5 (orange wire)<br>P103 pin 4 (orange wire)<br>P103 pin 5 (yellow wire)<br>P103 pin 1 (brown wire)<br>P103 pin 3 (red wire)<br>P102 pin 2 (red wire) | VR 102              |  |
|                                                   | X-Ray Protection                                                                                                    | "m" test pattern;<br>short TP27 to TP28                                                                                                    | None                |  |
|                                                   | Horizontal Center<br>Raster is centered<br><3 mm                                                                                                    | Crosshatch test pattern                                                                                                    | VR801               |  |
|                                                   | Horizontal Phase<br><3 mm                                                                                                    | Crosshatch test pattern                                                                                                    | VR203               |  |
|                                                   | Vertical Center<br>Test pattern is centered<br>< 3 mm                                                                                                    | Crosshatch test pattern                                                                                                    | V803                |  |
|                                                   | Vertical Size<br>190 mm ± 3 mm                                                                                                    | Crosshatch test pattern                                                                                                    | V301                |  |
|                                                   | Horizontal Width<br>254 mm±3 mm                                                                                                    | Crosshatch test pattern                                                                                                    | VR207               |  |
|                                                   | Trapezoidal Distortion<br><2 mm                                                                                                    | Crosshatch test pattern                                                                                                    | VR304               |  |
|                                                   | Pincushion Distortion<br><2 mm                                                                                                    | Crosshatch test pattern                                                                                                    | VR205               |  |
|                                                   | Convergence (center)<br>< .40 mm                                                                                                    | "m" test pattern<br>Crosshatch test pattern                                                                                                    | Centering<br>rings  |  |
|                                                   | Convergence<br>(2/3 from center)<br><.50 mm                                                                                                    | "m" test pattern<br>Crosshatch test pattern                                                                                                    | Centering<br>rings  |  |
|                                                   | Convergence<br>(outside edges)<br><.75 mm                                                                                                    | "m" test pattern<br>Crosshatch test pattern                                                                                                    | Centering<br>rings  |  |
|                                                   | Purity<br>No excessive shading<br>or hue                                                                                                    | Full white, red, blue,<br>and green test patterns                                                                                                    | Centering<br>rings  |  |

# Table 4-2Adjustment QuickReference Guide, Continued

| Adjustment/<br>Specification             | Test Pattern            | Adjustment<br>Point                               |
|------------------------------------------|-------------------------|---------------------------------------------------|
| Screen<br>Raster disappears              | None                    | Flyback<br>transformer<br>screen<br>potentiometer |
| High Light-Level<br>Proper color balance | Full white test pattern | VR401, VR402,<br>and VR403                        |
| Low Light-Level<br>Proper color balance  | Full white test pattern | VR404, VR405,<br>and VR406                        |
| Sub-Contrast<br>31 fL±1.5 fL             | "m" test pattern        | VR503                                             |
| Focus<br>Optimum focus                   | "m" test pattern        | Flyback<br>transformer<br>focus<br>potentiometer  |

.

.

.

•

.

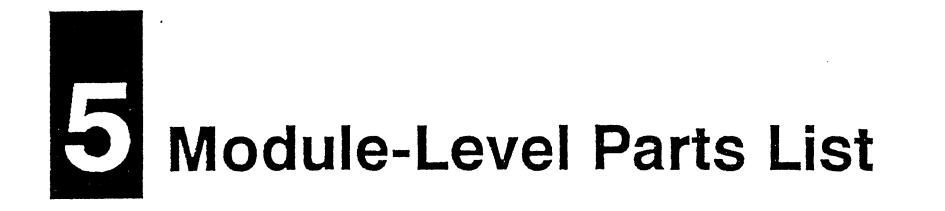

| INTRODUCTION          | This chapter lists the modular-level repair parts available for<br>servicing the WY-325/ES terminal, and it shows an exploded view of<br>the terminal illustrating some of the parts listed.                                                                                                    |
|-----------------------|----------------------------------------------------------------------------------------------------|
| PRODUCT SAFETY NOTICE | Some electrical and mechanical parts in this display unit have<br>special safety related characteristics. These are often not evident<br>from visual inspection, nor can the protection afforded by them<br>necessarily be obtained by using replacement components rated for<br>higher voltage, wattage, etc. Replacement parts that have these<br>special safety characteristics are identified by a $\triangle$ mark on the<br>parts list in this chapter. |
|                       | ▲ Warning Replace a failed component or assembly identified by a<br>▲ mark only with the identical component in this manual. Using<br>another component may create shock, fire, X-radiation, or other<br>hazards and may violate DHHS rules. Don't degrade the safety of<br>the terminal through improper servicing.                                                                                                    |

| Table | 5-1 | Spare | Parts | List |
|-------|-----|-------|-------|------|
|       |     |       |       |      |

| Description                                 | Part Number |
|---------------------------------------------|-------------|
| Cables and Harnesses                        |             |
| AC power connector to power supply harness  | 940749-03   |
| CRT to metal frame harness                  | 940773-01   |
| Ground harness                              | 940079-01   |
| Power cord                                  | 728500-01   |
| Power switch to power supply harness        | 940752-01   |
| Complete Unit                               |             |
| WY-325 color terminal, 120V/240V            | 900979-01   |
| WY-325ES color terminal, 120V/240V          | 900979-02   |
| Housing Parts                               |             |
| Base spacer                                 | 710740-01   |
| Base with foot                              | 711011-01   |
| Bezel, WY-325                               | 710935-01   |
| Bezel, WY-325ES                             | 710935-05   |
| Bottom disk                                 | 710335-01   |
| Bottom housing                              | 710401-04   |
| Disk spacer                                 | 710739-01   |
| Enclosure                                   | 710422-01   |
| Rear panel                                  | 711014-01   |
| Miscellaneous                               |             |
| Brightness/contrast knob                    | 460020-01   |
| Control bracket assembly                    | 841016-01   |
| CRT bracket                                 | 700888-01   |
| S CRT, color                                | 780079-02   |
| CRT, color ES                               | 780089-01   |
| Firmware, EPROM                             | 251185-01   |
| Fuse, 3.0A, 250V, slow-blow, WY-325         | 530013-20   |
| Fuse, 3.15A, 250V, slow-blow, WY-325ES      | 530013-21   |
| LED assembly                                | 840821-01   |
| Metal shield, bottom                        | 700937-01   |
| Metal shield, power supply panel            | 700886-01   |
| Power switch knob                           | 460019-01   |
| Rear bracket assembly                       | 841013-01   |
| Rear metal shield                           | 700936-01   |
| Shield for horizontal output transistor     | 710864-01   |
| Transistor holder                           | 700507-01   |
| ) Transistor, horizontal output, 2SD2125    | 270072-01   |
| PCBs                                        |             |
| Centering PCB, horizontal and vertical      | 990797-01   |
| LED PCB                                     | 990798-01   |
| Logic PCB                                   | 990782-01   |
| Monitor PCB assembly with CRT PCB, WY-325   | 841014-01   |
| Monitor PCB assembly with CRT PCB, WY-325ES | 841014-02   |
| Power supply PCB, WY-325                    | 990783-01   |
| D D D D D WY 225ES                          | 000783 07   |

.

.

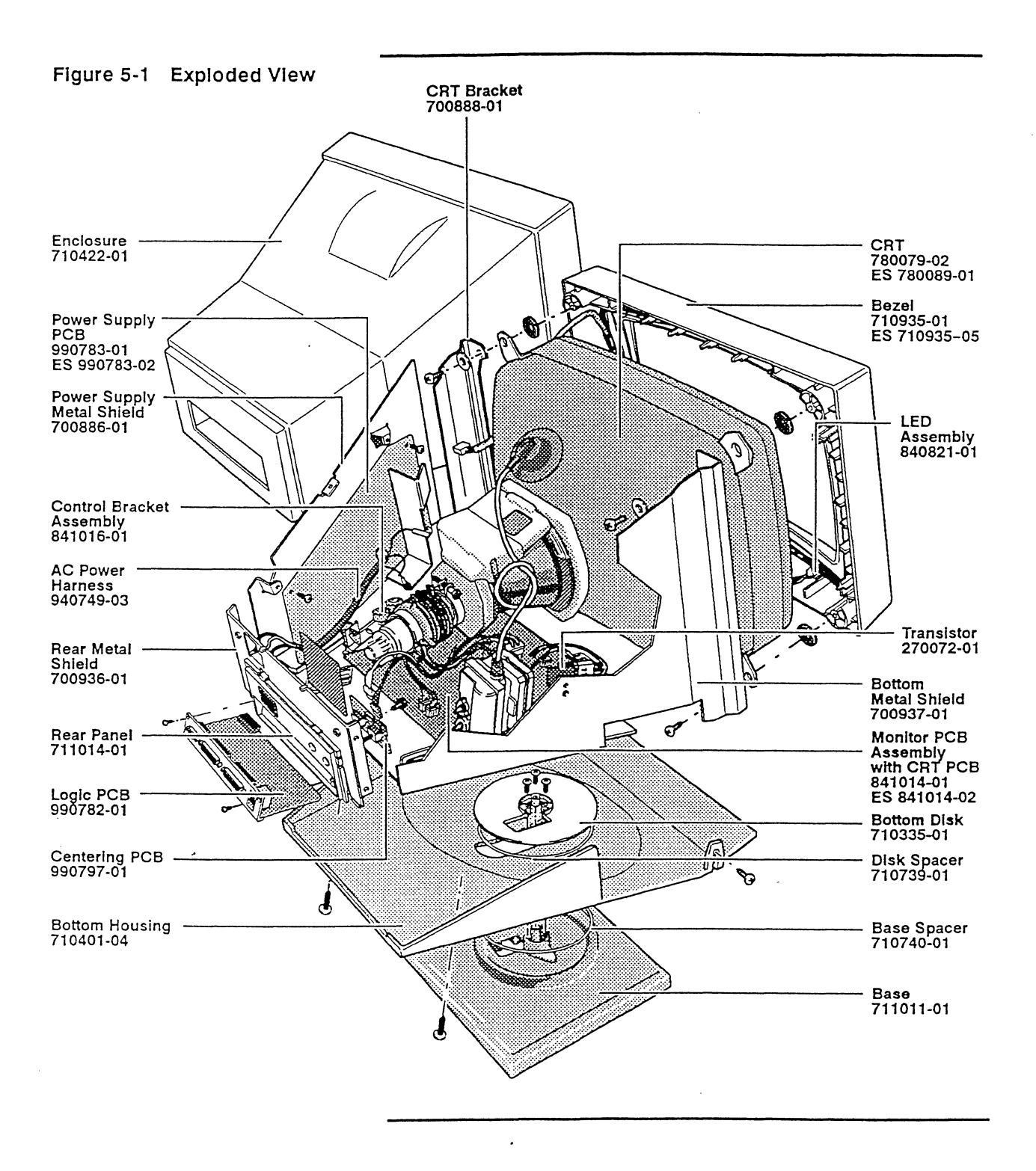

. , .

# Index

### 🔳 A

Adjustments. See Alignment/adjustment procedures Agency approvals, 1-4 Alignment/adjustment procedures convergence, 4-8, 4-12 focus, 4-11, 4-13 high light-level adjustment, 4-10, 4-13 horizontal center, 4-6, 4-12 horizontal phase, 4-7, 4-12 horizontal width, 4-7, 4-12 low light-level adjustment, 4-11, 4-13 pincushion distortion, 4-8, 4-12 power supply adjustment, 4-6, 4-12 power supply voltages, 4-6 purity, 4-10, 4-12 quick reference guide, 4-12-4-13 screen, 4-10, 4-13 screen parameters, 4-7 setup, 4-2 sub-contrast, 4-11, 4-13 test and adjustment points, 4-3-4-4 test pattern flowchart, 4-5 tools, 4-1 trapezoidal distortion, 4-7, 4-12 vertical center, 4-7, 4-12 vertical size, 4-7, 4-12 x-ray protection, 4-6, 4-12 Anode, discharging, 2-3 Anode cap, disconnecting, 2-3

#### B

Bezel, removal/ replacement, 2-7-2-8 Brightness, 1-3

## **—** C

Centering, 1-3 Chromaticity, 1-3 Cleaning the terminal, 1-2 Color adjustment high light-level, 4-10, 4-13 low light-level, 4-11, 4-13 Controls, operator, 1-2 Convergence, 4-8, 4-12 Cover removal/ replacement, 2-2 CRT removal/replacement, 2-7-2-8 specifications, 1-3 voltages, 3-7

## 

Description of the terminal, 1-1 Dimensions, 1-4 Display size specifications, 1-3 troubleshooting, 3-2

## E

Environmental requirements, 1-3 EPROM, removal/ replacement, 2-9 Error codes, 3-2

## F

Firmware, updating, 2-9 Focus, 4-11, 4-13

## **H**

High light-level adjustment, 4-10, 4-13 Horizontal center adjustment, 4-6, 4-12 phase adjustment, 4-7, 4-12 width adjustment, 4-7, 4-12

# 

Input frequency range, 1-3 Input voltage range, 1-3 Installing the terminal, 1-1

## 

Linearity, 1-3 Logic PCB, removal/ replacement, 2-3 Loopback connectors, 3-8 Low light-level adjustment, 4-11, 4-13 Luminescence uniformity, 1-3

## M

Misconvergence, 1-3 Monitor PCB assembly, removal/replacement, 2-6-2-7

## **•**

Operator control assembly, description, 1-2 removal/replacement, 2-5-2-6

## P

Parts list, 5-2 Pincushion, 1-3 Pincushion distortion, 4-8, 4-12 Power Inrush current, 1-2 Power requirements, 1-2 Power supply adjustment, 4-6, 4-12 removal/replacement, 2-4

voltage selection, 1-1

voltages, 4-6 Purity, 4-10, 4-12

## R

**Regulatory agency** approvals, 1-4 Removal/replacement procedures bezel, 2-7-2-8 cover, 2-2 CRT assembly, 2-7-2-8 discharging the anode, 2-3 disconnecting the anode cap, 2-3 EPROM, 2-9 logic PCB, 2-3 monitor PCB assembly, 2-6-2-7 operator control assembly, 2-5-2-6 power supply, 2-4 tilt/swivel base, 2-8-2-9 transistor, 2-10 tools, 2-1 Resolution, 1-3

# s S

Safety precautions, 2-1, 3-1, 4-2 Screen, 4-10, 4-13 Setup, 4-2 Specifications, 1-2-1-4 Sub-Contrast, 4-11, 4-13

# T Real

Terminal cleaning, 1-2 description, 1-1 display problems, 3-2

installation, 1-1 specifications, 1-2-1-4 troubleshooting, 3-1-3-8 Test and adjustment points CRT PCB, 4-4 monitor PCB, 4-4 power supply PCB, 4-3 Tilt/swivel base, removal/replacement, 2-8-2-9 Tools alignment/adjustment procedures, 4-1 removal/replacement procedures, 2-1 troubleshooting, 3-1 Transistor removal/ replacement, 4-10 Trapezoidal distortion, 4-7, 4-12 Troubleshooting diagnostic self-test, 3-2 error codes, 3-2 loopback connectors, 3-8 tools, 3-1

# 

Vertical center adjustment, 4-7, 4-12 size adjustment, 4-7, 4-12

## W

Wave/Jitter, 1-3

X X

X-Ray protection, 4-6, 4-12

. .

881863-02 Rev. A January 1992 Printed in U.S.A. .

. .

Wyse Technology Inc. 3471 North First Street San Jose, CA 95134-1803 U.S.A.

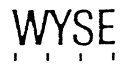

~